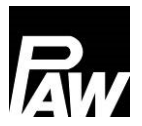

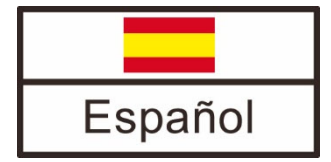

# Instrucciones de montaje y manejo Regulador FC3.10 para estaciones de agua potable

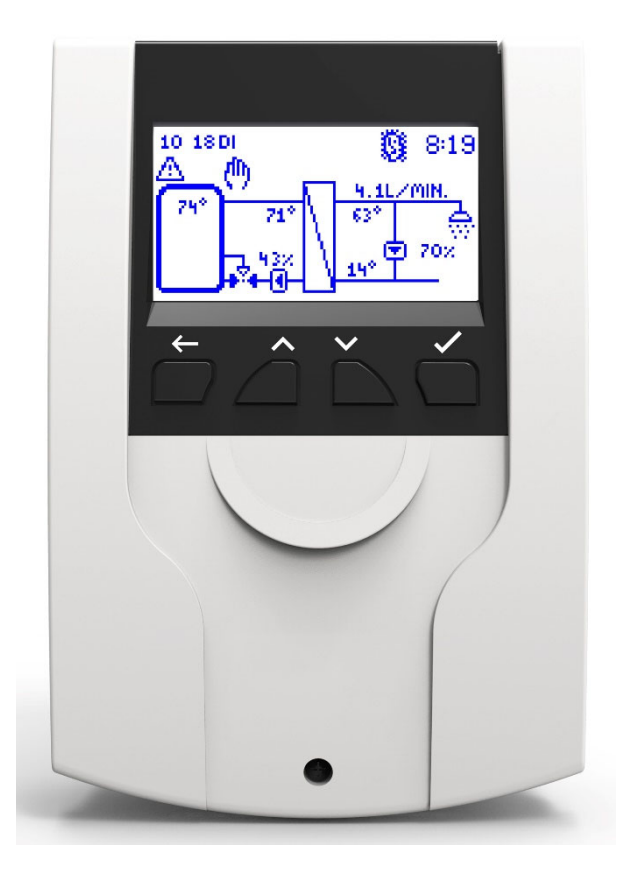

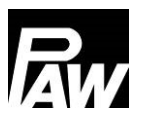

Núm. art. 99E13331xx-mub-es - Versión V08 – Edición 2022/07 Traducción de las instrucciones originales Reservado el derecho a modificaciones técnicas. Printed in Germany – Copyright by PAW GmbH & Co. KG

PAW GmbH & Co. KG Böcklerstraße 11 31789 Hameln - Germany

#### 1 Generalidades

### Indíce

| 1 | Ger  | neralidades7                                    |
|---|------|-------------------------------------------------|
|   | 1.1  | Campo de aplicación del manual7                 |
|   | 1.2  | Utilización conforme al uso previsto7           |
|   | 1.3  | Grupo de destino7                               |
| 2 | Indi | caciones de seguridad8                          |
| 3 | Mor  | ntaje e instalación [técnico]9                  |
|   | 3.1  | Montaje del regulador                           |
|   | 3.2  | Establecer las conexiones eléctricas 11         |
| 4 | Des  | scripción del producto y manejo13               |
|   | 4.1  | Vista del regulador                             |
|   | 4.2  | Botones de manejo / combinaciones de botones 13 |
|   | 4.3  | Display/indicación 14                           |
|   | 4.4  | Símbolos 15                                     |
| 5 | Pue  | esta en marcha - [técnico]15                    |
|   | 5.1  | Idioma                                          |
|   | 5.2  | Tipo de regulador                               |
|   | 5.3  | Fecha16                                         |
|   | 5.4  | Hora                                            |
|   | 5.5  | Horario de verano/invierno automático 17        |
|   | 5.6  | Cascada <sup>*</sup>                            |
|   | 5.7  | Escanear Modbus*                                |
|   | 5.8  | Temperatura nominal                             |
|   | 5.9  | Funciones                                       |
|   | 5.10 | Finalizar con informe                           |
|   | 5.11 | Finalizar sin informe                           |
| 6 | Aju  | stes del menú                                   |
| 7 | Esta | ado22                                           |
|   | 7.1  | Valores de medición/de balance                  |
|   | 7.2  | Avisos                                          |

# Rw

| 7. | .3   | Servicio                              | 23 |
|----|------|---------------------------------------|----|
| 7. | .4   | Regulador                             | 23 |
| 8  | Agu  | a caliente                            | 24 |
| 9  | Fun  | ciones                                | 24 |
| 10 | Ajus | stes básicos                          | 25 |
| 1( | 0.1  | Idioma                                | 25 |
| 1( | 0.2  | Fecha                                 | 25 |
| 1( | 0.3  | Hora                                  | 25 |
| 1( | 0.4  | Sincronizar fecha/hora                | 25 |
| 1( | 0.5  | Horario de verano/invierno automático | 25 |
| 1( | 0.6  | Puesta en marcha*                     | 26 |
| 1( | 0.7  | Actualización de software             | 26 |
| 1( | 0.8  | Display                               | 26 |
| 11 | Móc  | dulo de internet                      | 27 |
| 1  | 1.1  | Registro                              | 27 |
| 1  | 1.2  | Configurar la red                     | 28 |
| 1  | 1.3  | Informaciones                         | 28 |
| 12 | Ajus | stes Modbus*                          | 28 |
| 13 | USE  | 3                                     | 28 |
| 1: | 3.1  | Extraer soporte de datos              | 29 |
| 1: | 3.2  | Cargar ajustes                        | 29 |
| 1: | 3.3  | Guardar ajustes                       | 29 |
| 1: | 3.4  | Guardar historial de alarmas          | 29 |
| 1: | 3.5  | Guardar historial de parámetros       | 29 |
| 1; | 3.6  | Intervalo de inicio de sesión         | 29 |
| 1; | 3.7  | Tipo de registro                      | 29 |
| 1; | 3.8  | Formatear soporte de datos            | 30 |
| 1: | 3.9  | Propiedades                           | 30 |
| 14 | Мос  | lo automático/modo manual             | 30 |
| 15 | Cód  | ligo del operador                     | 32 |

| 16 | Ajus | stes avanzados                                                | 32 |
|----|------|---------------------------------------------------------------|----|
| 16 | 6.1  | Acceso remoto / protección contra escritura                   | 32 |
| 16 | 6.2  | Velocidad de giro mínima*                                     | 33 |
| 17 | Des  | cripción de la función                                        | 33 |
| 17 | 7.1  | Circulación                                                   | 33 |
| 17 | 7.2  | Estratificación del retorno                                   | 38 |
| 17 | 7.3  | Temperatura de agua caliente adaptada                         | 39 |
| 17 | 7.4  | Función confort                                               | 40 |
| 17 | 7.5  | Desinfección                                                  | 41 |
| 17 | 7.6  | Relé de fallos                                                | 42 |
| 17 | 7.7  | Relé paralelo                                                 | 43 |
| 17 | 7.8  | Lavado de higiene/protección antibloqueo                      | 44 |
| 17 | 7.9  | Acumulador intermedio*                                        | 45 |
| 17 | 7.10 | Calefacción adicional*                                        | 45 |
| 18 | Inst | alación de regulador en cascada                               | 46 |
| 18 | 3.1  | Montaje                                                       | 47 |
| 18 | 3.2  | Primera puesta en marcha del regulador en cascada             | 51 |
| 18 | 3.3  | Ampliación de un regulador individual a un sistema en cascada | 53 |
| 19 | Ajus | stes del menú Cascada                                         | 53 |
| 20 | Sub  | menú Cascada en el cliente                                    | 55 |
| 20 | ).1  | Puntos de conmutación en cascada                              | 55 |
| 20 | ).2  | Punto de conmutación ON*                                      | 55 |
| 20 | ).3  | Punto de conmutación OFF*                                     | 56 |
| 20 | ).4  | Retardo de conmutación*                                       | 56 |
| 20 | ).5  | Duración del módulo de disponibilidad*                        | 56 |
| 20 | 0.6  | Sincronizar*                                                  | 56 |
| 21 | Sub  | menús en el servidor                                          | 57 |
| 21 | 1.1  | Estado                                                        | 57 |
| 21 | 1.2  | Ajustes básicos                                               | 57 |
| 21 | 1.3  | USB                                                           | 58 |
| 21 | 1.4  | Modo automático / modo manual                                 | 58 |

| 2  | 1.5  | Ajustes avanzados*                          | 58 |
|----|------|---------------------------------------------|----|
| 22 | Fun  | ciones en la red en cascada                 | 58 |
| 2  | 2.1  | Circulación                                 | 58 |
| 2  | 2.2  | Estratificación del retorno                 | 59 |
| 2  | 2.3  | Función confort                             | 60 |
| 2  | 2.4  | Desinfección térmica                        | 60 |
| 2  | 2.5  | Relé de fallos                              | 61 |
| 2  | 2.6  | Relé paralelo                               | 61 |
| 2  | 2.7  | Lavado de higiene / protección antibloqueo  | 61 |
| 2  | 2.8  | Acumulador intermedio                       | 61 |
| 2  | 2.9  | Calefacción adicional                       | 61 |
| 23 | Con  | exión BMS                                   | 62 |
| 2  | 3.1  | Estación de agua potable individual         | 62 |
| 2  | 3.2  | Cascada                                     | 64 |
| 2  | 3.3  | Lista de registros Modbus                   | 66 |
| 24 | Date | os técnicos                                 | 66 |
| 25 | Elin | inación de fallos                           | 68 |
| 2  | 5.1  | Mensajes de fallo                           | 68 |
| 2  | 5.2  | Localización de fallos                      | 70 |
| 2  | 5.3  | Comprobación del sensor de caudal VFS 2-40  | 73 |
| 2  | 5.4  | Comprobación del sensor de caudal FlowSonic | 74 |
| 26 | Elin | inación                                     | 76 |
| 27 | Exe  | nción de responsabilidad                    | 76 |
| 28 | Gar  | antía                                       | 77 |

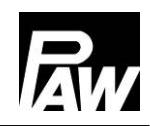

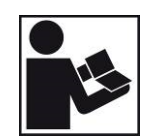

Lea con atención este manual antes de la instalación y la puesta en marcha. Guarde este manual cerca de la instalación para futuras consultas.

### 1 Generalidades

### 1.1 Campo de aplicación del manual

Este manual describe el funcionamiento, la instalación, la puesta en marcha y el manejo del regulador de agua potable FC3.10. Los capítulos identificados con [técnico especializado] están dirigidos exclusivamente a instaladores especializados.

Para otros componentes ajenos a la estación, como, por ejemplo, las válvulas, consulte las instrucciones del respectivo fabricante.

### 1.2 Utilización conforme al uso previsto

El regulador de agua potable, denominado *regulador* en lo sucesivo, es un regulador de temperatura electrónico independiente para montaje en superficie. El uso previsto de este regulador libre de mantenimiento es exclusivamente como elemento de control y supervisión de una estación agua potable PAW. Un empleo del regulador no conforme a lo previsto lleva a la exclusión de cualquier derecho a hacer efectiva una responsabilidad en contra del fabricante o proveedor.

Solamente se deben usar accesorios PAW en conjunción con el regulador.

Los elementos de embalaje se componen de materiales reciclables que pueden reincorporarse al ciclo normal de materiales industriales.

El producto cumple con las directivas pertinentes y, por lo tanto, lleva la marca CE. La declaración de conformidad se puede solicitar al fabricante.

#### 1.3 Grupo de destino

El grupo al que están destinadas estas instrucciones son técnicos especializados que:

- dispongan de los conocimientos teóricos y prácticos necesarios para la instalación y el manejo de estaciones de agua potable
- dispongan de la capacidad necesaria gracias a su formación profesional, conocimientos y experiencia, así como a su conocimiento de la normativa vigente, para evaluar los trabajos siguientes y detectar posibles peligros:
  - Montaje de aparatos eléctricos
  - Ensamblaje y conexión de líneas de datos
  - Ensamblaje y conexión de líneas de alimentación de corriente

### 2 Indicaciones de seguridad

La instalación y la puesta en marcha, así como la conexión de los componentes eléctricos requieren de conocimientos técnicos correspondientes a la profesión de mecánico de instalaciones sanitarias, de calefacción y aire acondicionado u otra profesión con similar nivel de conocimientos técnicos [técnico especializado].

Durante la instalación y la puesta en marcha debe prestarse atención a lo siguiente:

- La normativa regional y supraregional correspondiente
- La normativa sobre prevención de accidentes de la asociación profesional
- Las instrucciones e indicaciones de seguridad del presente manual

### PRECAUCIÓN

### ¡Daños personales y materiales!

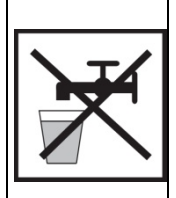

El regulador solo es adecuado para su uso en estaciones de agua potable. Un manejo incorrecto puede provocar daños en la estación de agua potable. El aparato no debe estar conectado a la alimentación de corriente cuando:

- > El cuerpo está abierto o dañado.
- El cableado está dañado.

Este documento forma parte del producto. Instale y utilice este aparato solo tras haber leído este documento y haberse familiarizado con el contenido del mismo.

Observe todas las indicaciones de seguridad. En caso de dudas, recurra a personal técnico especializado.

Las medidas descritas en este documento solo pueden ser realizadas por personal técnico especializado.

En ningún caso está permitido modificar, retirar o hacer ilegibles las etiquetas y señales colocadas de fábrica.

Cumpla las condiciones de uso prescritas. Puede consultar el apartado <u>*Datos técnicos*</u> para obtener más información.

Este aparato **no** es adecuado para:

- Niños
- Personas con discapacidades físicas, sensoriales o mentales.
- Personas que no tengan la experiencia ni los conocimientos necesarios.
  Salvo que hayan sido instruidas en el manejo del aparato por una persona responsable de su seguridad y sean supervisadas inicialmente por esta.

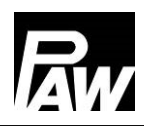

#### Montaje e instalación [técnico] 3

#### Montaje del regulador 3.1

#### **INDICACIÓN**

A continuación, solo se describe la instalación del regulador.

Siga las instrucciones del fabricante correspondiente al instalar componentes externos

(válvulas, etc.). En caso de que el regulador presente daños visuales, no se debe poner en marcha el mismo.

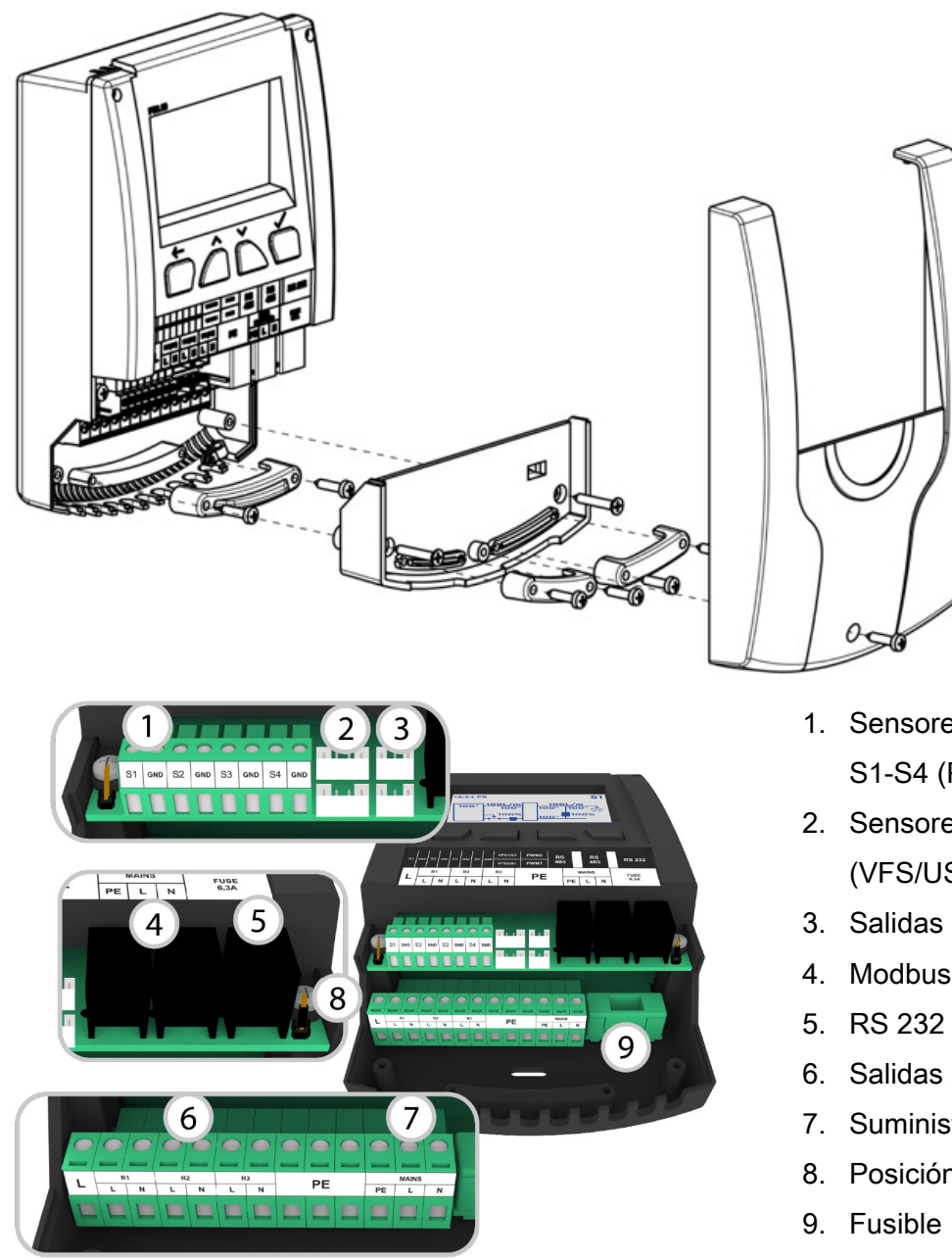

- 1. Sensores de temperatura S1-S4 (Pt1000)
- 2. Sensores de caudal (VFS/US)
- 3. Salidas PWM
- 4. Modbus (RS 485)
- 6. Salidas 230 V
- 7. Suministro
- 8. Posición del jumper

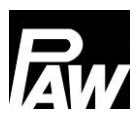

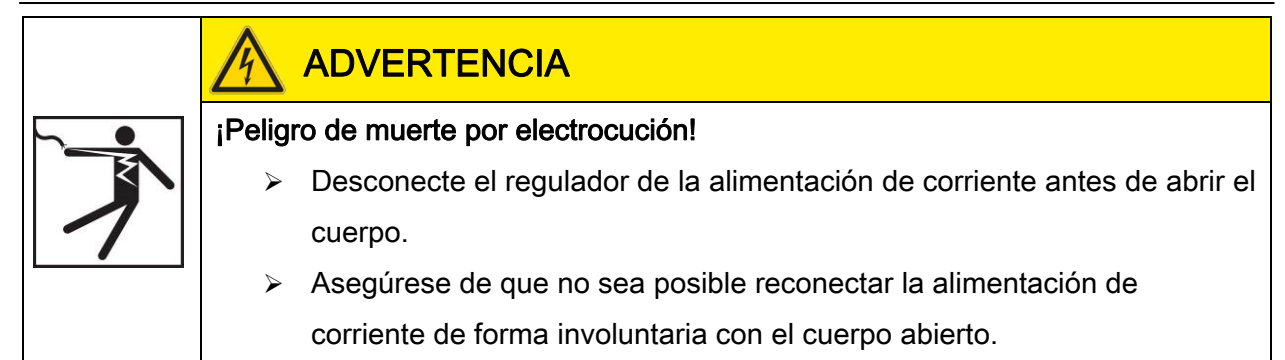

### Entradas FriwaMini:

| Borne   | Funcionamiento individual / en cascada                                                                                                  |  |
|---------|----------------------------------------------------------------------------------------------------|--|
| S1, ⊥   | Temperatura de la ida, primaria (T-ALI)                                                                                                 |  |
| S2, ⊥   | Opcional: temperaturas del acumulador (T-SP), temperatura externa de<br>circulación, temperatura externa de estratificación del retorno |  |
| S3, ⊥   | Opcional: temperaturas del acumulador (T-SP), temperatura externa de circulación, temperatura externa de estratificación del retorno    |  |
| S4, ⊥   | Temperatura de agua fría, secundario (T-AF)                                                                                             |  |
| VFS/US1 | Temperatura de agua caliente (T-AC) y caudal, secundario                                                                                |  |

### Entradas FriwaMidi/Maxi/Mega:

| Borne                                                                      | Funcionamiento individual / en cascada                          |  |  |  |
|----------------------------------------------------------------------------|-----------------------------------------------------------------|--|--|--|
| S1, ⊥                                                                      | Temperatura de la ida, primaria (T-ALI)                         |  |  |  |
| S2, ⊥                                                                      | L Temperatura de agua caliente, secundario (T-AC)               |  |  |  |
| S3, 1 Opcional: temperaturas del acumulador (T-SP), temperatura externa de |                                                                 |  |  |  |
|                                                                            | circulación, temperatura externa de estratificación del retorno |  |  |  |
| S4, ⊥                                                                      | Temperatura de agua fría, secundario (T-AF)                     |  |  |  |
| VFS/US1                                                                    | Caudal, secundario                                              |  |  |  |
| VFS/US2 (para FriwaMega): caudal, secundario                               |                                                                 |  |  |  |

#### Salidas:

| Borne | Funcionamiento individual                                    | Funcionamiento en cascada     |
|-------|--------------------------------------------------------------|-------------------------------|
| R1    | Opcional: relé de alarma, relé de fallos, Válvula de cascada |                               |
|       | calentamiento adicional, estratificación del retorno         |                               |
| R2    | Opcional: estratificación del retorno, relé de               | Estratificación del retorno   |
|       | alarma, relé de fallos, recalentamiento adicional            | (Conexión al servidor 1)      |
| R3    | Bomba primaria / bomba secundaria                            | Bomba prim. / bomba sec.      |
| PWM 1 | Bomba primaria                                               | Bomba primaria                |
| PWM 2 | Bomba secundaria (circulación)                               | Bomba sec. (circ. en cliente) |

### 3.2 Establecer las conexiones eléctricas

### ADVERTENCIA

¡Peligro de muerte o lesiones por electrocución!

Asegúrese de que para los trabajos descritos en este apartado se cumplan las condiciones indicadas a continuación:

- Durante la instalación, todo el cableado hacia el regulador debe estar desconectado de la alimentación de corriente de forma que no sea posible una reconexión involuntaria.
- Los conductores de protección (PE) de la línea de alimentación de red y las líneas de las bombas y las válvulas deben estar conectados al blogue de bornes de conductores de protección.
- Todas las líneas deben estar tendidas de forma que no puedan ser pisadas ni provoquen tropiezos.
- Los cables cumplen los requisitos especificados en el apartado Datos técnicos.
- La alimentación de corriente local debe coincidir con los datos que figuran en la placa de características del regulador.
- La línea de alimentación de corriente debe estar conectada a la alimentación de red según se indica a continuación:
  - Con un enchufe en una caja de corriente mural o bien
  - mediante un dispositivo de desconexión de desconexión total en caso de una instalación fija.
- El tendido de la línea de alimentación de corriente debe cumplir la legislación vigente y las disposiciones locales de la empresa de suministro de electricidad responsable.

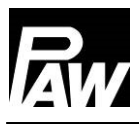

# ATENCIÓN

Peligro de daños y fallos de funcionamiento.

Solamente se deben conectar componentes que no sobrecarguen las entradas ni las salidas del regulador. Véase la placa de características y el apartado *Datos técnicos* para más información.

## **indicación**

- La polaridad de las salidas/entradas de señales 1 4 se puede elegir libremente durante la conexión.
- > Solamente se permiten usar sensores de temperatura del tipo Pt1000.
- Las líneas de los sensores se deben tender con una separación mínima de 100 mm con respecto a las líneas de alimentación de corriente.
- Si hay presentes fuentes inductivas, p. ej., líneas de alta tensión, emisoras, aparatos de microondas, se deben utilizar líneas apantalladas.

# 

Peligro de daños y fallos de funcionamiento.

Al utilizar una bomba de circulación, especialmente en el FriwaMega, se debe comprobar obligatoriamente el consumo de corriente de las bombas conectadas al regulador para ajustar el consumo de corriente con respecto al regulador. En algunos casos será necesario conectar la bomba de circulación directamente a la conexión de red. En este caso, la velocidad de giro se seguirá controlando mediante la señal PWM.

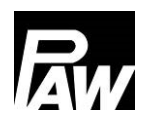

### 4 Descripción del producto y manejo

### 4.1 Vista del regulador

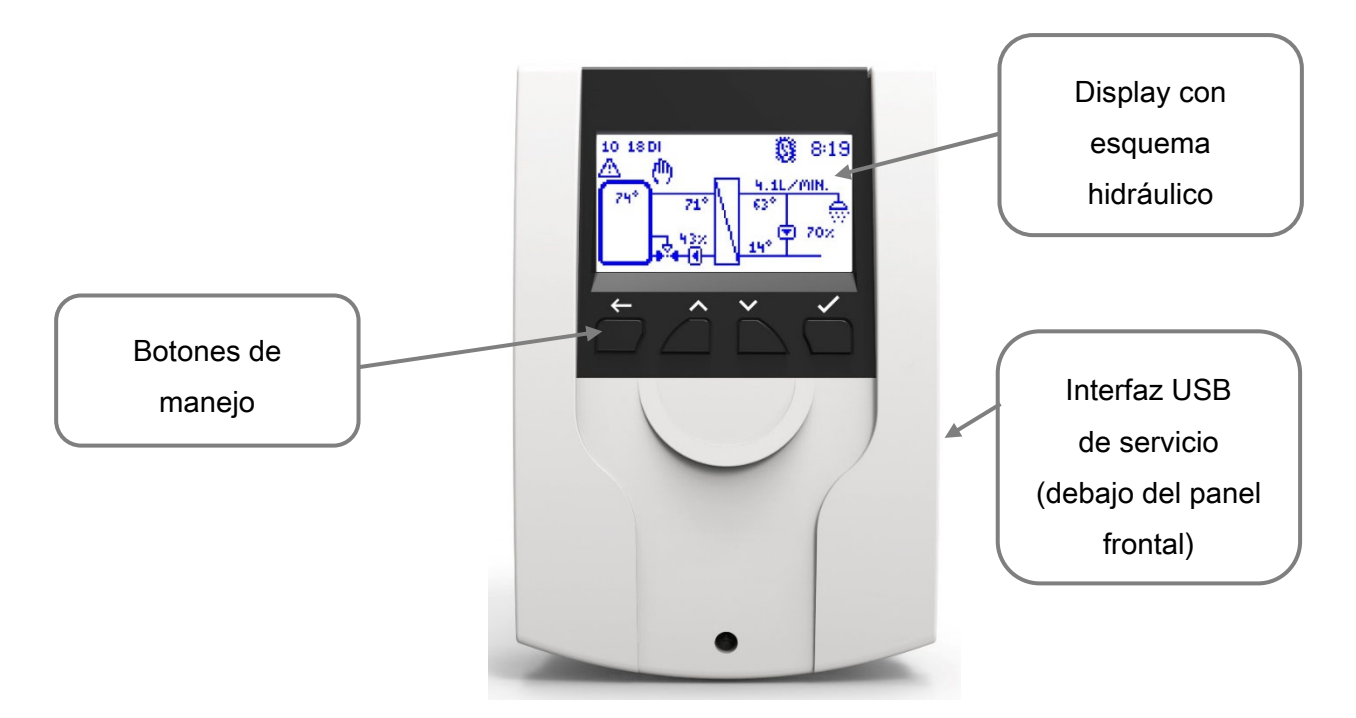

### 4.2 Botones de manejo / combinaciones de botones

| Botón              | Descripción                                                           |
|--------------------|-----------------------------------------------------------------------|
|                    | Atrás: Vuelve al siguiente nivel superior o vuelve a la descripción   |
|                    | general del sistema                                                   |
| $\checkmark$       | Arriba: Navega hacia arriba en el menú, aumenta los valores de ajuste |
| $\mathbf{\vee}$    | Abajo: Navega hacia abajo en el menú, disminuye los valores de ajuste |
|                    | Confirmar: Abre el menú principal, salta al siguiente nivel inferior, |
|                    | confirma los valores ajustados, activa las funciones                  |
| Combinación de     | Descripción                                                           |
| botones            |                                                                       |
| Standby On         | Atrás y Confirmar - Mantener pulsado el botón                         |
| Standby Off        | Atrás - Mantener pulsado el botón durante 5 segundos                  |
| Ajustes de fábrica | Confirmar - Mantener pulsado el botón durante 30 segundos             |
| Actualización de   | Arriba y Abajo - Mantener pulsado el botón durante 5 segundos         |
| software           | (Memoria USB con la versión del firmware conectada)                   |

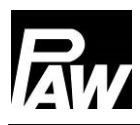

### 4.3 Display/indicación

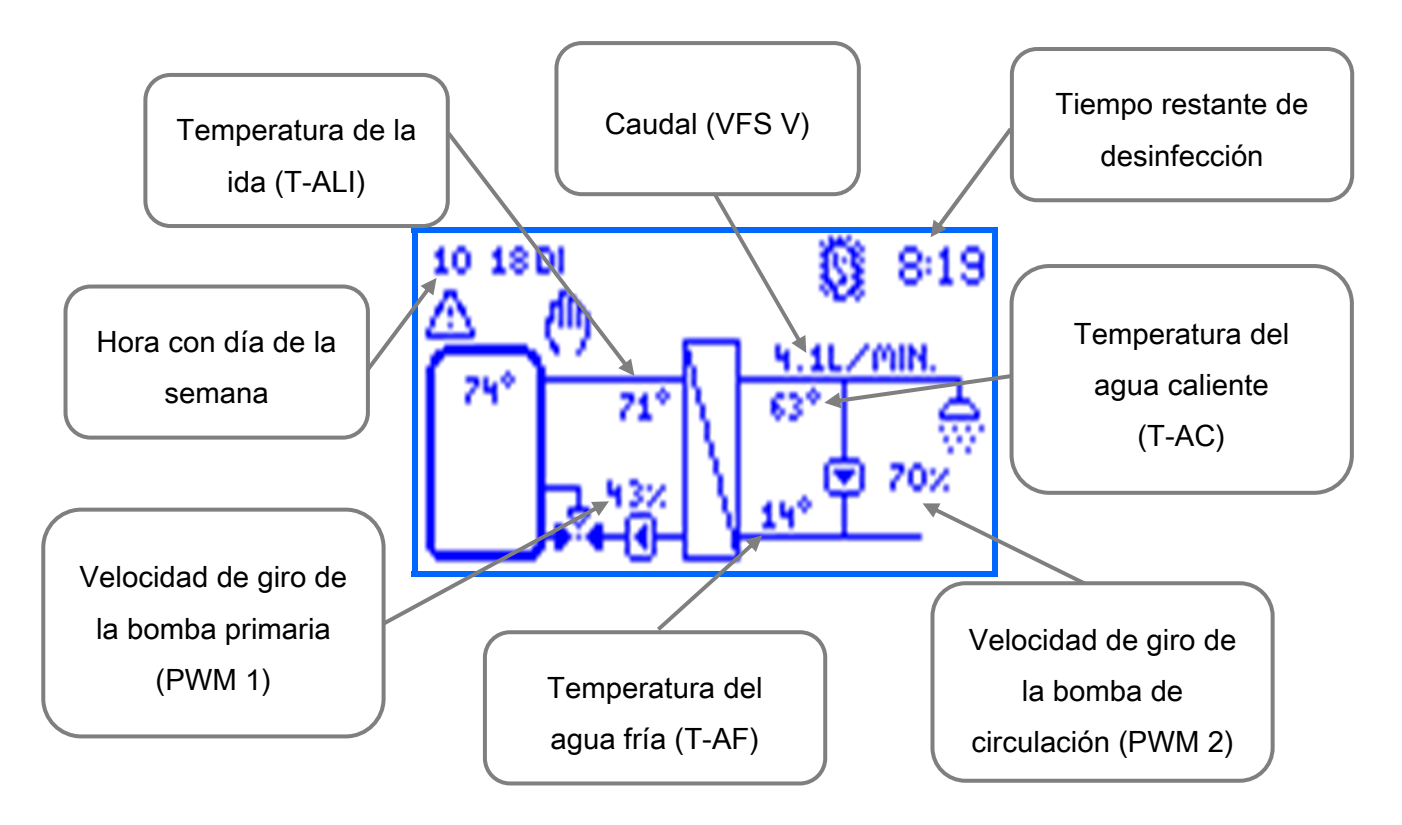

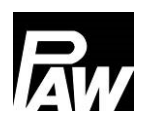

### 4.4 Símbolos

| Símbolo          | Descripción                                                                                         |
|------------------|----------------------------------------------------------------------------------------------------|
| ×                | Válvula de tres vías con dirección de flujo                                                         |
|                  | Casilla de verificación (activada/desactivada)                                                      |
| 0                | Desinfección activada                                                                               |
|                  | Mensaje de fallo                                                                                    |
| ( <sup>1</sup> ) | Modo manual                                                                                         |
| ٩                | Bomba                                                                                               |
|                  | Acumulador                                                                                          |
| 1                | Termómetro                                                                                          |
| 17               | Intercambiador de calor                                                                             |
| <u>&amp;</u> =   | Temperatura de agua caliente adaptada activa                                                        |
| \$               | Punto de toma de agua                                                                               |
| 4                | Grabación USB activa                                                                                |
| a                | Protección contra escritura para el acceso remoto a través del módulo<br>WiFi, BMS, pasarela Modbus |
| <b>\$</b>        | Comunicación Modbus activa                                                                          |
| SYNC             | Sincronización de los parámetros dentro de la cascada                                               |

### 5 Puesta en marcha - [técnico]

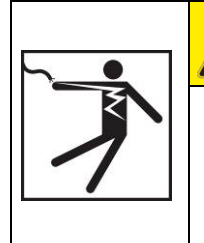

### PELIGRO

¡Peligro de muerte o lesiones por electrocución!

 Realice todas las medidas descritas en el apartado <u>Montaje e</u> <u>instalación</u> antes de la primera puesta en marcha del aparato.

Cuando el regulador se conecta por primera vez, la pantalla principal muestra el mensaje *"Por favor realizar primera/puesta en marcha"*.

Cuando se confirma con *"Sí"*, aparece el menú de puesta en marcha, en el que se deben realizar sucesivamente los ajustes básicos deseados.

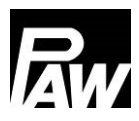

### 5.1 Idioma

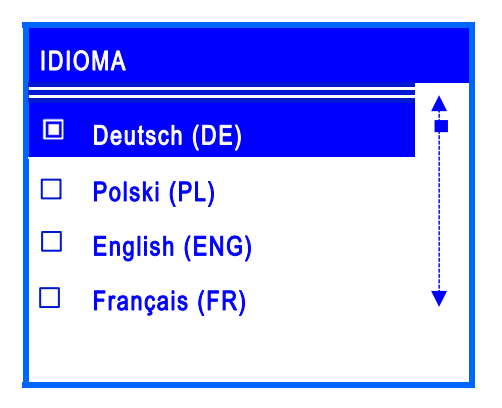

Ajuste del idioma de menú deseado.

### 5.2 Tipo de regulador

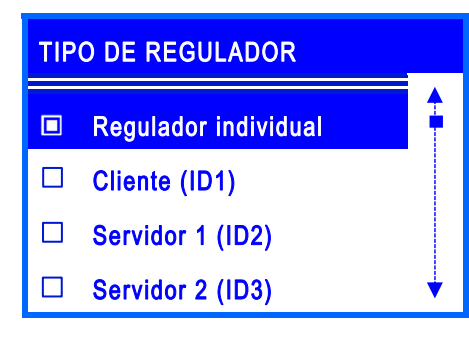

Ajuste del tipo de regulador existente. Se debe seleccionar la opción de menú Regulador individual si solo desea poner en funcionamiento una estación de agua potable.

Si se conectan hidráulicamente en paralelo varias estaciones de agua potable (de 2 a 4 estaciones), estos reguladores se denominan de conexión en cascada. Los reguladores se conectan entre sí a través de un

### 5.3 Fecha

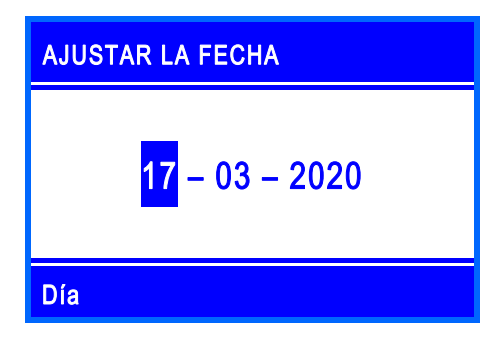

Ajuste de la fecha actual. Primero el día, luego el mes y finalmente el año.

### 5.4 Hora

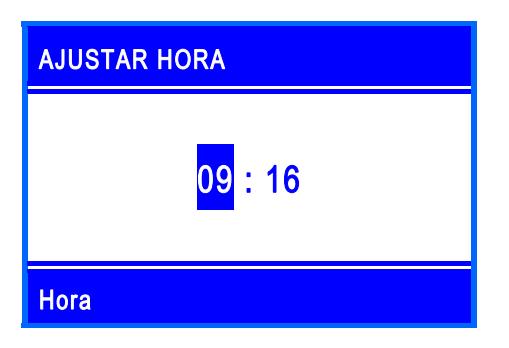

Ajuste de la hora actual. Primero las horas, luego los minutos.

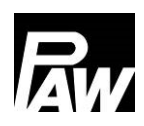

### 5.5 Horario de verano/invierno automático

Activar/desactivar el cambio automático de horario de verano/invierno. En el estado de suministro, este punto está activado.

### 5.6 Cascada\*

En esta opción de menú, se establecen los parámetros de funcionamiento (punto de conmutación, duración del modo de reserva) de las estaciones de agua potable ubicadas dentro de una cascada.

### 5.7 Escanear Modbus\*

| ESCANEAR MODBUS |  | ESTADO |  |
|-----------------|--|--------|--|
| Servidor 1      |  | ОК     |  |
| Servidor 2      |  |        |  |
| Servidor 3      |  |        |  |
| MB3.10          |  |        |  |
|                 |  |        |  |

La identificación de las estaciones de agua dulce que funcionan en modo en cascada se realiza mediante la opción de menú *Escanear Modbus*. El punto indica qué tipo de regulador se está buscando actualmente.

\*Este submenú aparece si se ha seleccionado el cliente (ID1) en "Tipo de regulador".

#### 5.8 Temperatura nominal

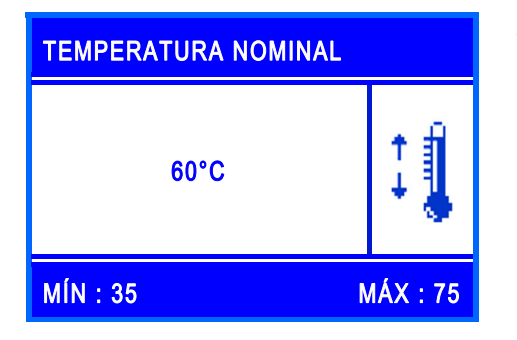

Ajuste de la temperatura nominal del agua caliente.

### 5.9 Funciones

Activar/desactivar las funciones y otros ajustes asociados.

En el estado de entrega, así como después de restablecer los ajustes de fábrica, todas las funciones están desactivadas, excepto la *desconexión por sobretemperatura*. Encontrará información detallada al respecto en el capítulo 17.

#### 5.10 Finalizar con informe

Guardar la puesta en marcha con la creación de un informe. Para ello, debe haber una memoria externa (memoria USB) en la interfaz de servicio/puerto USB. Esta interfaz solo es accesible si se retira el panel frontal del regulador, véase el capítulo 4.1.

### 5.11 Finalizar sin informe

Finaliza la puesta en marcha sin guardar nada en una memoria USB externa. Los ajustes realizados durante la puesta en marcha se pueden volver a modificar en cualquier momento en los submenús correspondientes.

Después de ejecutar el proceso de puesta en marcha, el regulador está listo para su uso.

| Parámetros            | Significado                  | Rango de ajuste      | Ajuste de fábrica |
|-----------------------|------------------------------|----------------------|-------------------|
| Idioma                | Selección del idioma del     | Alemán, polaco,      | Alemán            |
|                       | menú                         | inglés, francés,     |                   |
|                       |                              | español, italiano,   |                   |
|                       |                              | neerlandés, sueco    |                   |
|                       |                              |                      |                   |
| Tipo de regulador     | Ajuste del tipo de regulador | Regulador            | Regulador         |
|                       |                              | individual, cliente, | individual        |
|                       |                              | servidor 1, servidor |                   |
|                       |                              | 2, servidor 3,       |                   |
|                       |                              | MB3.10,              |                   |
|                       |                              | desactivado          |                   |
| Fecha                 | Ajuste de la fecha           | -                    | -                 |
| Hora                  | Ajuste de la hora            | -                    | -                 |
| Auto.                 | Activar el cambio de hora    | Sí, no               | Sí                |
| Verano/invierno       | automático                   |                      |                   |
| Cascada               | Parámetros de                | -                    | -                 |
|                       | funcionamiento de la         |                      |                   |
|                       | cascada                      |                      |                   |
| Escanear Modbus       | Identificación de las        | -                    | -                 |
|                       | estaciones                   |                      |                   |
| Temperatura           | Ajuste de la temperatura     | 35 75 °C             | 60 °C             |
| nominal               | nominal del agua caliente    |                      |                   |
| Funciones             | Submenú de las funciones     | -                    | -                 |
| Finalizar con         | Guardar con informe          | -                    | -                 |
| informe               |                              |                      |                   |
| Finalizar sin informe | Guardar sin informe          | -                    | -                 |

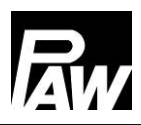

### 6 Ajustes del menú

Al pulsar el botón de manejo ( V) se abre el menú del regulador FC3.10.

La barra de menús contiene varios submenús en los que puedes cambiar o ver varios ajustes. Las opciones de menú disponibles de los tres primeros niveles se muestran en forma de árbol de menús y se explican detalladamente en los siguientes capítulos.

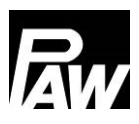

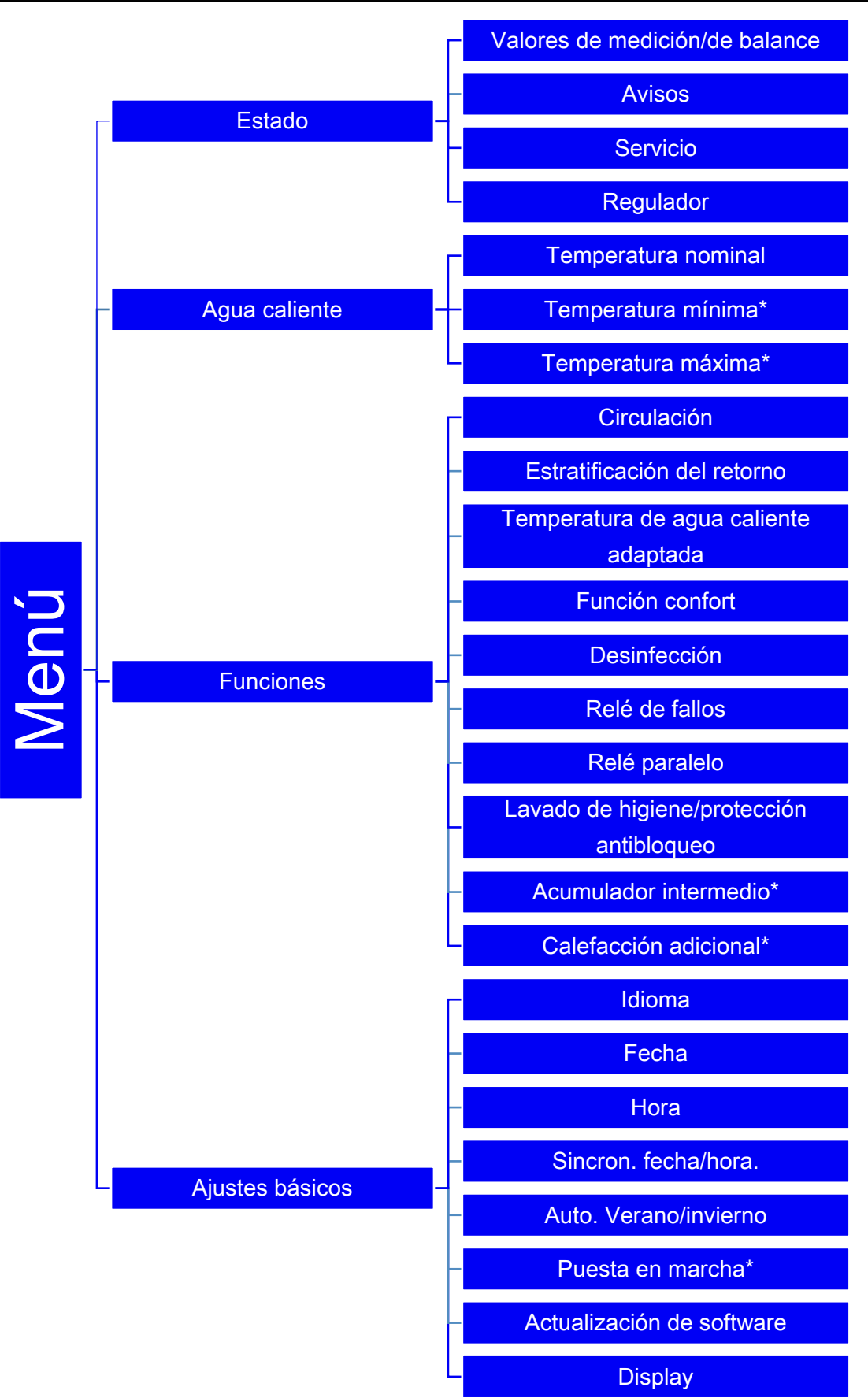

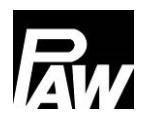

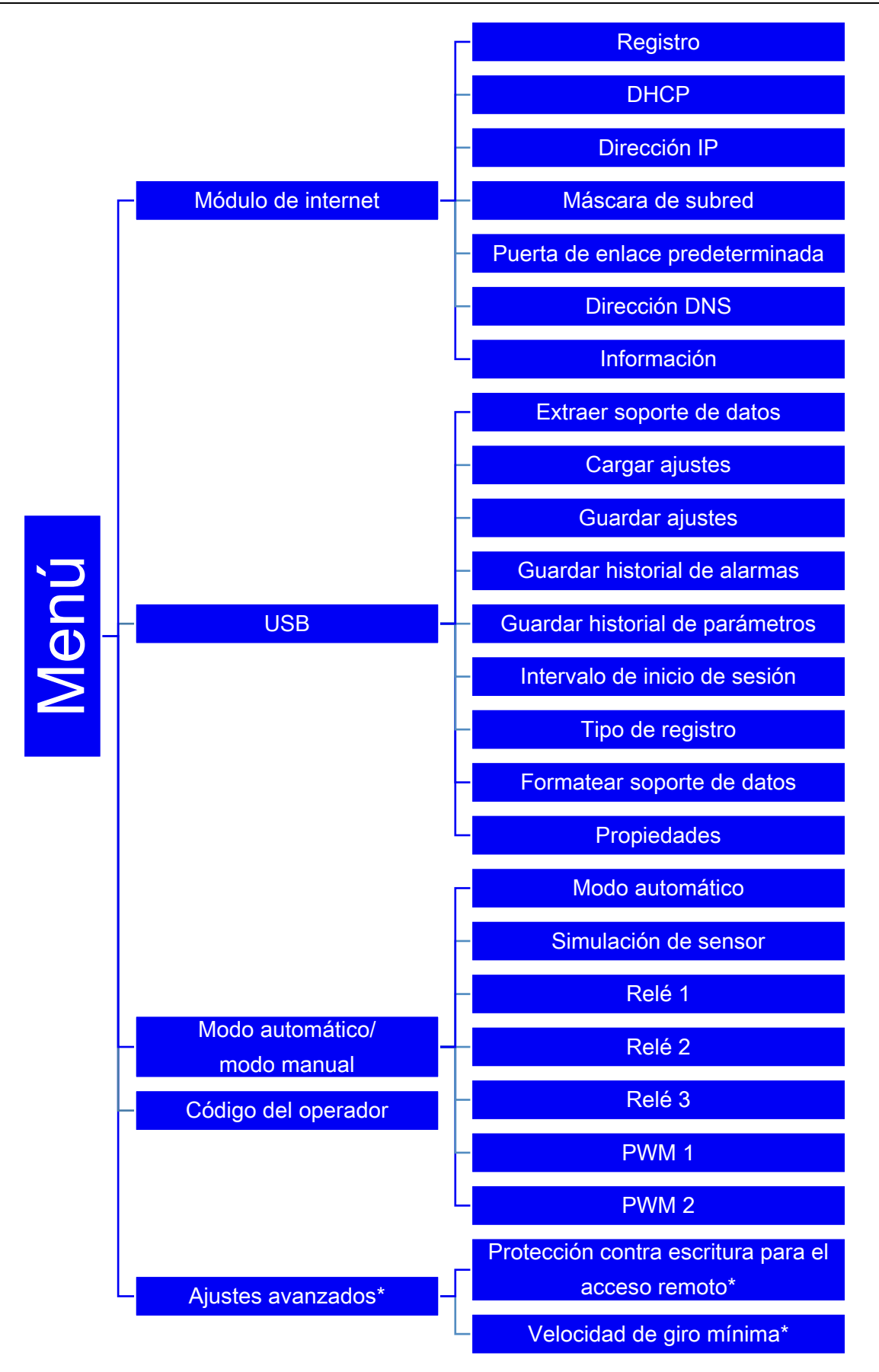

\*Los ajustes solo son visibles con un código de instalador (consulte el capítulo "Código del operador").

### 7 Estado

| ESTADO                         | , |
|--------------------------------|---|
| Valores de medición/de balance |   |
| Avisos                         |   |
| Servicio                       |   |
| Regulador                      | V |

A la opción de menú *Estado* se le asignan submenús que permiten ver todos los valores de medición / de balance, las temperaturas y los caudales en los sensores, los estados de los relés, los tiempos de funcionamiento, la cantidad de calor, el volumen de toma, así como una visión de los mensajes de fallo. Además, puede leer el firmware actual en la opción

### 7.1 Valores de medición/de balance

| SENSORES     |      |       | 1/2   |
|--------------|------|-------|-------|
|              | ACT. | MÍN.: | MÁX.: |
| Sensor S1 °C | 79,4 | 78,9  | 80,6  |
| Sensor S2 °C | -    |       |       |
| Sensor S3 °C |      | -     |       |
| Sensor S4 °C | 9,8  | 8,2   | 13,4  |

Esta opción de menú contiene la información de todos los valores de medición actuales de los sensores, sus valores de medición mínimos y máximos, así como los estados de los relés (R1, R2, R3). Las lecturas mínimas y máximas se pueden restablecer

Las lecturas minimas y maximas se pueden restablecer pulsando el botón de manejo *Confirmar*.

| TIEMPO DE<br>FUNCIONAMIENTO |    |     |     |
|-----------------------------|----|-----|-----|
| Relé 1                      | 0D | 07H | 01M |
| Relé 2                      | 0D | 00H | 00M |
| Relé 3                      | 0D | 00H | 00M |
| Bomba 1                     | 0D | 07H | 00M |
| Bomba 2                     | 0D | 00H | 00M |

Además, se registran los tiempos de funcionamiento actuales, los ciclos de conmutación, la cantidad de calor y el volumen de toma, que pueden visualizarse en los respectivos submenús. En la figura se muestra un ejemplo

La cantidad de calor, así como el volumen de toma, se representan en los siguientes periodos:

- Actual
- Día (se reinicia/restablece a las 00:00 horas)
- Semana (se reinicia cada lunes a las 00:00 horas)
- Mes (re reinicia el primer día de cada mes a las 00:00 horas)
- Total

Además, existe la posibilidad de restablecer los datos de los períodos mediante el botón de *confirmación*.

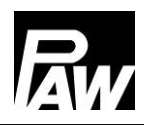

### 7.2 Avisos

Esta opción de menú proporciona información sobre los fallos que ha diagnosticado el regulado.

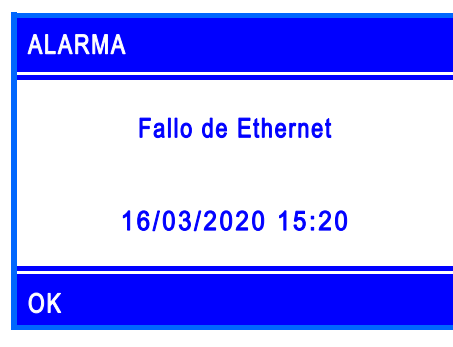

Cuando se produce un fallo, en el display aparece un símbolo ( ), además, aparece un mensaje de fallo con información sobre el fallo correspondiente. La ilustración de la izquierda muestra un ejemplo de mensaje de alarma.

| Historial de alarmas | , |
|----------------------|---|
| Fallo de Ethernet    |   |
|                      |   |
|                      |   |
|                      | V |

En este subapartado se puede visualizar una y otra vez el historial de los mensajes de fallo que se han producido y obtener más información, como la fecha o la hora, sobre el fallo correspondiente. Los mensajes de fallo se confirman con el botón de manejo *Atrás* cuando se producen.

### 7.3 Servicio

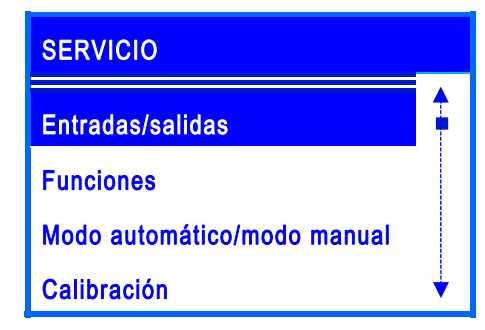

Esta opción de menú muestra la asignación de todas las entradas y salidas. Además, se muestra el resumen de las funciones activas/inactivas.

Además, se indica qué funciones están activas/inactivas y qué relés o sensores se controlan mediante el modo automático/modo manual.

### 7.4 Regulador

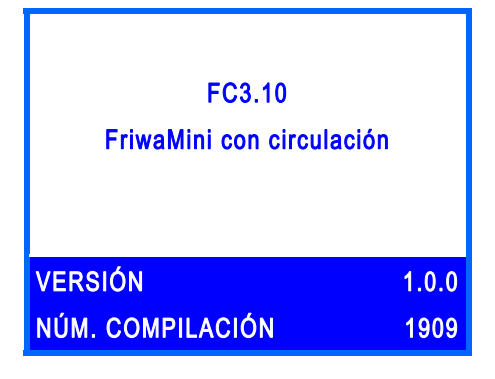

Visualización de la versión de software actual y la estación de agua potable seleccionada durante la puesta en marcha.

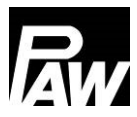

### 8 Agua caliente

| TEMPERATURA NOMINAL |   |  |
|---------------------|---|--|
| 60°C                | 1 |  |
| MÍN : 35 MÁX : 75   |   |  |

En esta opción de menú puede realizar los ajustes de temperatura para la preparación de agua caliente.

Hay disponibles ajuste para los siguientes parámetros:

- <u>Temperatura nominal:</u> es la temperatura del agua caliente ajustada que debe alcanzarse en la salida de la estación de agua potable.
- Temperatura mínima\*: es el límite inferior para ajustar la temperatura del agua caliente
- <u>Temperatura máxima\*:</u> es el límite superior para ajustar la temperatura del agua caliente

| Parámetros  | Significado                  | Rango de ajuste | Ajuste de fábrica |
|-------------|------------------------------|-----------------|-------------------|
| Temperatura | Temperatura nominal del agua | 3575 °C         | 60 °C             |
| nominal     | caliente                     |                 |                   |
| Temperatura | Temperatura nominal mínima   | 2045 °C         | 35 °C             |
| mínima*     | del agua caliente            |                 |                   |
| Temperatura | Temperatura nominal máxima   | 6090 °C         | 75 °C             |
| máxima*     | del agua caliente            |                 |                   |

\*Los ajustes solo son visibles con un código de instalador (consulte el capítulo "Código del operador").

### 9 Funciones

Esta opción de menú contiene todas las funciones seleccionables, así como los ajustes correspondientes. Para activar/desactivar las funciones deseadas, debe pulsar el botón de *confirmación*. A continuación, se abre el submenú correspondiente; pulsando de nuevo el botón de *confirmación*, puede activar/desactivar las funciones.

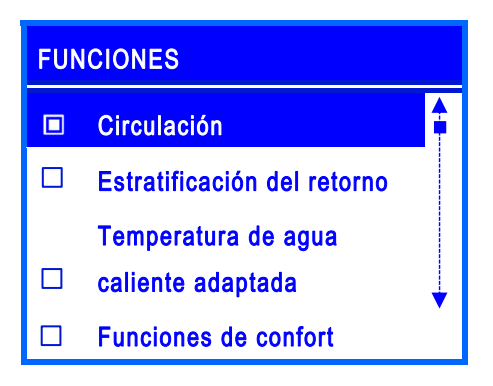

En el ejemplo, la casilla de verificación rellena muestra que se ha activado la función de *circulación*.

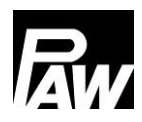

### Están disponibles las siguientes funciones:

- Circulación
- Estratificación del retorno
- Temperatura de agua caliente adaptada
- Función confort
- Desinfección
- Relé de fallos
- Relé paralelo
- Lavado de higiene
- Acumulador intermedio\*
- Calefacción adicional\*

Información detallada en el capítulo *Descripción de la función*. \*Los ajustes solo son visibles con un código de instalador (consulte el capítulo "Código del operador").

### 10 Ajustes básicos

En este menú se pueden realizar todos los ajustes básicos del regulador, así como actualizar/cambiar los ajustes de la puesta en marcha. El menú se subdivide de la siguiente manera:

### 10.1 Idioma

Ajuste del idioma deseado (ver Puesta en marcha).

### 10.2 Fecha

Ajuste de la fecha actual. Primero el día, luego el mes y finalmente el año.

#### 10.3 Hora

Ajuste de la hora actual. Primero la hora, luego los minutos.

### 10.4 Sincronizar fecha/hora

Activar/desactivar la sincronización de la fecha y la hora. Esto solo se puede hacer en conexión con un módulo de internet.

#### 10.5 Horario de verano/invierno automático

Activar/desactivar el cambio automático de horario de verano/invierno.

En el estado de suministro, esta opción de menú está activada.

### 10.6 Puesta en marcha\*

Acceso al menú de puesta en marcha para volver a realizar los ajustes. \*Los ajustes solo son visibles con un código de instalador (consulte el capítulo "Código del operador").

### 10.7 Actualización de software

Para actualizar el firmware, debe insertar en el puerto USB una memoria USB con el nuevo software. Después, la actualización puede iniciarse a través de esta opción de menú. Esto puede llevar unos 5 minutos.

### 10.8 Display

Este submenú contiene todos los ajustes para adaptar la visualización de la pantalla a sus necesidades individuales. Aquí se pueden ajustar parámetros como el brillo, el contraste, la inversión (reversión) de los colores. También puede bloquear la pantalla. Tras activar la función de bloqueo, la pantalla se bloquea después de un tiempo de retardo especificado y el acceso al menú del regulador solo es posible después de ingresar el código PIN establecido.

| Parámetros            | Significado              | Rango de ajuste         | Ajuste de fábrica |
|-----------------------|--------------------------|-------------------------|-------------------|
| Idioma                | Selección del idioma     | Alemán, polaco, inglés, | Alemán            |
|                       | del menú                 | francés, español,       |                   |
|                       |                          | italiano, neerlandés,   |                   |
|                       |                          | sueco                   |                   |
| Fecha                 | Ajuste de la fecha       | -                       | -                 |
| Hora                  | Ajuste de la hora        | -                       | -                 |
| Sincronizar           | Sincronización           | Sí, no                  | No                |
| fecha/hora            | fecha/hora (se requiere  |                         |                   |
|                       | el módulo de internet)   |                         |                   |
| Auto. Verano/invierno | Activar el cambio de     | Sí, no                  | Sí                |
|                       | hora automático          |                         |                   |
| Puesta en marcha*     | Submenú de la puesta     | -                       | -                 |
|                       | en marcha                |                         |                   |
| Actualización de      | Iniciar la actualización | -                       | -                 |
| software              |                          |                         |                   |
| Display               | Submenú para los         | -                       | -                 |
|                       | ajustes del display      |                         |                   |
| Brillo                | Ajuste del brillo        | 1 100 %                 | 80 %              |

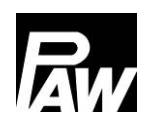

| Brillo atenuado     | Ajuste del brillo      | 1 100 %  | 50 %      |
|---------------------|------------------------|----------|-----------|
|                     | atenuado               |          |           |
| Contraste           | Ajuste del contraste   | -15 15   | 0         |
| Inversión del color | Ajuste de la inversión | Sí, no   | Sí        |
|                     | del color              |          |           |
| Bloqueo de          | Activar el bloqueo de  | Sí, no   | No        |
| pantalla            | pantalla               |          |           |
| Bloqueo de          | el ajuste del retardo  | 1 10 min | 2 minutos |
| pantalla después    |                        |          |           |
| de                  |                        |          |           |

### 11 Módulo de internet

El módulo Wifi/Internet permite acceder a la estación de agua potable desde el exterior. Para ello es necesario disponer de una red inalámbrica/WLAN para conectar la estación a través del módulo de internet. **Importante:** Para ello es necesario habilitar el puerto 2000. Actualmente están disponibles las siguientes opciones:

- Registro de datos incluyendo posibilidades de evaluación a través del servicio web
- Mantenimiento remoto
- Cambio de parámetros/de función
- Sincronización de la hora con internet

El módulo de internet también incluye un manual de instrucciones. También puede ajustar los siguientes datos en el regulador de agua potable FC3.10:

#### 11.1 Registro

Es necesario registrarse para poder acceder a los datos de la estación de agua potable a través de Internet y realizar los ajustes. Al registrarse, la estación se asigna a un usuario dentro del servicio Web.

### 11.2 Configurar la red

<u>Automático:</u> Para configurar automáticamente la dirección IP, se selecciona la opción *DHCP*. A continuación, el módulo de Internet obtiene todas las configuraciones del servidor DHCP.

<u>Manual:</u> A través de las opciones de menú *Dirección IP*, *Máscara de subred*, *Puerta de enlace predeterminada* y *Dirección DNS* es posible introducir manualmente los ajustes de red. Para obtener información sobre los valores que deben introducirse allí, póngase en contacto con su administrador de red.

### 11.3 Informaciones

En esta opción de menú se muestran los ajustes de red actuales del módulo de internet. Además, se puede ver la versión del firmware y la dirección Mac.

### 12 Ajustes Modbus\*

La estación de agua potable se puede conectar a la tecnología de control del edificio a través de la interfaz Modbus del regulador FC3.10. En esta opción de menú se pueden ajustar los parámetros de comunicación Modbus, como la velocidad de transmisión, los bits de datos, los bits de parada, la paridad, etc. La información detallada sobre los ajustes se describe en el Capítulo 23 "Conexión BMS".

\*Los ajustes solo son visibles con un código de instalador (consulte el capítulo "Código del operador")

### 13 USB

El regulador dispone de una interfaz de servicio (puerto USB) para memorias USB habituales. Para conectar una memoria USB, primero debe usted quitar el aislamiento EPP alrededor del regulador. En el segundo paso, después de aflojar el tornillo en la zona inferior, se puede quitar el panel frontal blanco. El puerto USB se encuentra a la derecha de la pantalla en el lateral del regulador.

### ATENCIÓN

Peligro de daños y fallos de funcionamiento.

Es posible que se produzcan daños derivados debidos al uso de USB 3.x.

Utilice únicamente memorias USB de tipo 1.x o 2.x para la interfaz de servicio

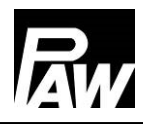

Las siguientes funciones se pueden realizar con una memoria USB:

#### 13.1 Extraer soporte de datos

Extracción segura de una unidad de memoria USB del sistema, lo que puede evitar la pérdida de datos antes de que se guarden por completo.

### 13.2 Cargar ajustes

Si en la memoria USB hay ajustes del regulador, puede usted exportarlos al regulador desde la opción de menú *Cargar ajustes*. Aparecerá un mensaje indicando que la carga se ha completado y luego el regulador se reiniciará.

### 13.3 Guardar ajustes

Esta opción de menú permite guardar los ajustes del regulador en la memoria USB. Durante el proceso de guardado, aparece el mensaje *Copiar datos*, a continuación, *Proceso de copia completado*.

### 13.4 Guardar historial de alarmas

Esta opción de menú permite guardar el historial de alarmas en la memoria USB. Durante el proceso de guardado, aparece el mensaje *Copiar datos*, a continuación, *Proceso de copia completado*.

#### 13.5 Guardar historial de parámetros

Esta opción de menú permite guardar el historial de parámetros en la memoria USB. Durante el proceso de guardado, aparece el mensaje *Copiar datos*, a continuación, *Proceso de copia completado*.

### 13.6 Intervalo de inicio de sesión

Ajuste del intervalo de registro para el registro de los datos. Esto indica los intervalos en los que se deben registrar los datos en el medio de almacenamiento externo.

#### 13.7 Tipo de registro

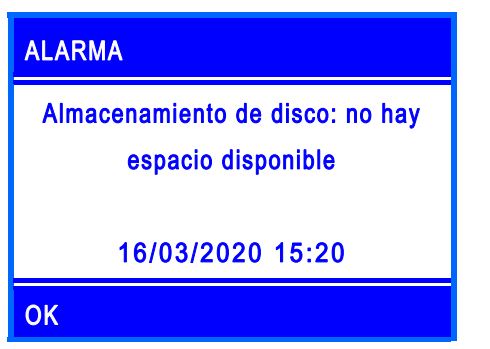

Selección del tipo de datos registrados.

Si en la opción de menú Tipo de registro se selecciona *Lineal*, el registro finaliza cuando se alcanza el límite de capacidad.

Aparece el mensaje *Almacenamiento de disco: no hay espacio disponible.* 

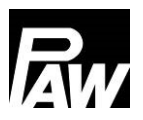

En el ajuste *Cíclico,* los datos más antiguos de la tarjeta se sobrescriben en cuanto se alcanza el límite de capacidad.

### 13.8 Formatear soporte de datos

Formatea la memoria USB. Se borran todos los datos de la memoria USB.

### 13.9 Propiedades

Muestra la capacidad y el espacio libre restante en la memoria USB.

| Parámetros             | Significado             | Rango de ajuste | Ajuste de fábrica |
|------------------------|-------------------------|-----------------|-------------------|
| Extraer soporte de     | Extracción segura de la | -               | -                 |
| datos                  | memoria USB             |                 |                   |
| Cargar ajustes         | Cargar los ajustes del  | -               | -                 |
|                        | regulador               |                 |                   |
| Guardar ajustes        | Guardar los ajustes del | -               | -                 |
|                        | regulador               |                 |                   |
| Guardar historial de   | Guarda el historial de  | -               | -                 |
| alarmas                | alarmas                 |                 |                   |
| Guardar historial de   | Guardar el historial de | -               | -                 |
| parámetros             | los parámetros          |                 |                   |
| Intervalo de inicio de | Ajuste del intervalo de | 1 60 s          | 1 s               |
| sesión                 | inicio de sesión        |                 |                   |
| Tipo de registro       | Ajuste del tipo de      | Lineal, cíclico | Lineal            |
|                        | registro                |                 |                   |
| Formatear soporte de   | Formatear la memoria    | -               | -                 |
| datos                  | USB                     |                 |                   |
| Propiedades            | Propiedades de la       | -               | -                 |
|                        | memoria USB             |                 |                   |

### 14 Modo automático/modo manual

En esta opción de menú se puede ajustar el modo de funcionamiento de todas las salidas PWM y relés utilizados en el regulador, así como una simulación de sensor.

Durante la simulación de sensores, se puede establecer una temperatura específica para que un sensor la simule. Además, se puede configurar un parámetro de compensación específico para el modo automático para todos los sensores utilizando la opción de menú "Calibración".

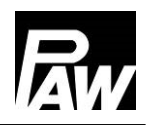

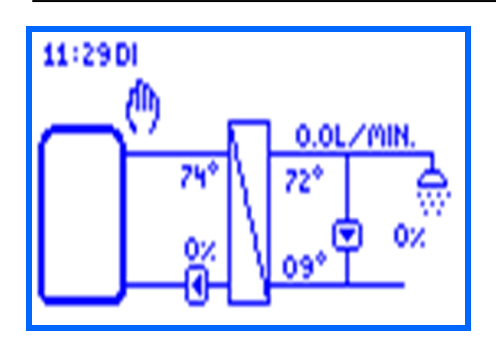

El modo manual tiene la máxima prioridad. Estos valores de ajuste sobrescriben los valores de ajuste automático del regulador.

Si el regulador se encuentra en modo manual, se indica con el símbolo de una mano en el display de la visión general del sistema.

| Parámetros      | Significado             | Rango de ajuste        | Ajuste de fábrica |
|-----------------|-------------------------|------------------------|-------------------|
| Modo automático | Configura todas las     | On (modo automático),  | On                |
|                 | salidas en modo         | Off (modo manual)      |                   |
|                 | automático/modo manual  |                        |                   |
| Simulación de   | Salta al submenú de     | -                      | -                 |
| sensor          | simulación de las       |                        |                   |
|                 | entradas                |                        |                   |
| Sensor 1        | Sensor 1 (T-ALI)        | Automático, simulación | Automático        |
|                 |                         | (-30 150 °C)           |                   |
| Sensor 2        | Sensor 2                | Automático, simulación | Automático        |
|                 |                         | (-30 150 °C)           |                   |
| Sensor 3        | Sensor 3                | Automático, simulación | Automático        |
|                 |                         | (-30 150 °C)           |                   |
| Sensor 4        | Sensor 4 (T-AF)         | Automático, simulación | Automático        |
|                 |                         | (-30 150 °C)           |                   |
| VFS/US V        | Caudal VFS/US           | Automático, simulación | Automático        |
|                 |                         | (0,0 40,0 l/min)       |                   |
| VFS/US T        | Temperatura VFS/US      | Automático, simulación | Automático        |
|                 |                         | (-30 150 °C)           |                   |
| Relé 1          | Relé 1                  | Modo automático, modo  | Automático        |
|                 |                         | manual (On, Off)       |                   |
| Relé 2          | Relé 2                  | Modo automático, modo  | Automático        |
|                 |                         | manual (On, Off)       |                   |
| Relé 3          | Relé 3                  | Modo automático, modo  | Automático        |
|                 |                         | manual (On, Off)       |                   |
| PWM 1           | Control PWM de la bomba | Modo automático, modo  | Automático        |
|                 | primaria                | manual (0,0 100 %)     |                   |
| PWM 2           | Control PWM de la bomba | Modo automático, modo  | Automático        |
|                 | de circulación          | manual (0,0 100 %)     |                   |

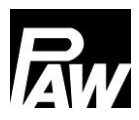

### 15 Código del operador

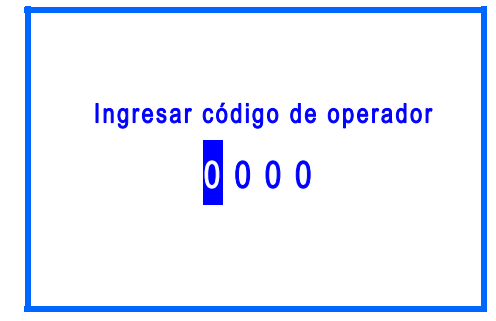

En este menú puede usted ingresar el código de operador. En función del código introducido, se habilita un acceso diferente al rango de ajuste del regulador. Cada dígito del código de cuatro cifras debe ingresarse y confirmarse individualmente.

Después de la confirmación, se produce un salto automático a la siguiente cifra. Para obtener acceso a todas las secciones avanzadas de la instalación, debe usted introducir el código de instalación *9856* (en caso necesario, el código de instalación *0011* para las variantes de regulador específicas del cliente).

# **indicación**

Para evitar que se modifiquen los ajustes de forma indebida, una vez finalizados todos los trabajos de instalación y antes de entregar la unidad a operadores de sistemas o clientes no especializados, se recomienda introducir el código de operador del cliente: *0000* 

### 16 Ajustes avanzados

### 16.1 Acceso remoto / protección contra escritura

El acceso remoto permite la supervisión a distancia, el registro de datos y el ajuste de los parámetros de una estación de agua potable, incluso si no se está cerca de la estación o del regulador. Todas las estaciones de agua potable basadas en el controlador FC3.10 permiten el acceso remoto, que puede realizarse de diferentes maneras:

- Conexión BMS (protocolo Modbus RTU)
  - Regulador individual a través de la interfaz RS-485 integrada en el FC3.10
  - o Cascada utilizando un módulo Modbus RTU MB3.10
- WiFi/módulo de internet (protocolo propio)

En el capítulo 11 de este manual se describe cómo se puede realizar el acceso remoto con un módulo WiFi. La conexión al BMS se explica en el capítulo 23.

La función "*Protección contra escritura para acceso remoto*" se activa si se desea bloquear las modificaciones de los distintos parámetros/funciones u otros ajustes mediante acceso remoto.

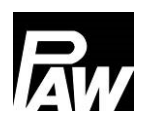

Todos los parámetros/funciones son visibles o legibles a través del acceso remoto, pero no se pueden cambiar de forma remota. Los cambios de los parámetros solo se pueden realizar in situ en el regulador FC3.10.

La función "*Protección contra escritura para acceso remoto"* se puede activar o desactivar por separado para la conexión BMS del regulador individual, MB3.10 o el módulo WiFi. Las opciones de menú adicionales aparecen en el display del regulador FC3.10 ("*Módulo WiFi"*, "*MB3.10"*), si se conectan al regulador FC3.10 y se ponen en funcionamiento en consecuencia (por ejemplo, "*Escanear Modbus"* para MB3.10, véase el Capítulo 5.7). Si es necesario, puede añadir una contraseña personalizada a esta función (des)activada para evitar modificaciones (on/off) por parte de terceros. Esta contraseña debe guardarse en un lugar seguro, ya que la función/contraseña activada no se restablecen, incluso si se restablece la configuración de fábrica.

### 16.2 Velocidad de giro mínima\*

En esta opción de menú se puede adaptar la velocidad de giro mínima de la bomba primaria. La velocidad de giro mínima es un parámetro de ajuste importante que es exclusivamente responsable de la calidad del control en la operación de baja carga (pequeña cantidad de toma). Este valor mínimo controlado de PWM está destinado a garantizar la circulación del agua de calefacción (el menor caudal) a través de la estación de agua potable.

En el caso de haber montada una válvula de retención adicional, puede dar lugar a que no haya circulación en el circuito primario con caudales de toma bajos. Esto se puede contrarrestar con un pequeño aumento de la velocidad de giro mínima. \*Los ajustes solo son visibles con un código de instalador (consulte el capítulo "Código de operador").

### 17 Descripción de la función

#### 17.1 Circulación

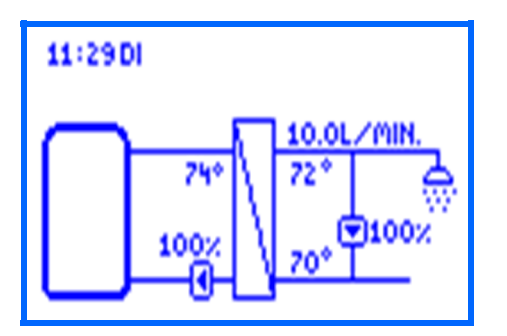

Con la ayuda de una función de circulación, el agua potable de la tubería de circulación se calienta hasta la temperatura nominal deseada. La bomba de circulación prevista para ello se controla por medio del regulador a través de la conexión PWM 2. Durante la primera puesta en marcha de la bomba de circulación, debe usted especificar los siguientes parámetros para adaptar el funcionamiento de la estación de agua potable a la línea de circulación actual

- Valor PWM (0 ... 100 %) para controlar la bomba de circulación (PWM 2)
- Sensores de temperatura para el agua caliente y fría (por ejemplo T-AC y T-AF, opcional: Temperatura en el sensor de circulación externo)

El valor PWM para controlar la bomba se establece en la opción de menú *Circulación* → *Velocidad de giro de las bombas.* Todos los valores relevantes se muestran en el esquema hidráulico.

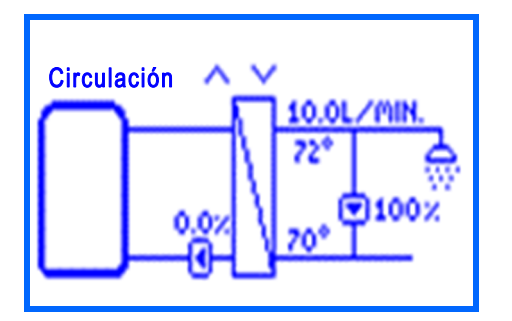

En esta opción de menú, puede ajustar la señal PWM (velocidad de giro) de la bomba de circulación utilizando los botones de manejo *Arriba* y *Abajo*. El ajuste modifica el caudal en la línea de circulación y, por tanto, la diferencia de temperatura entre la entrada y la salida.

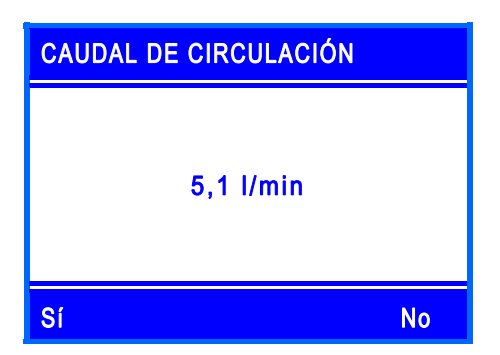

Confirme el caudal actual que circula en el modo de circulación (sin toma activa) mediante la confirmación del ajuste.

Este caudal se tiene en cuenta en *Estado*  $\rightarrow$  *Valor de medición/de balance*  $\rightarrow$  *Volumen de toma* para calcular las cantidades de toma reales con mayor precisión.

# (i) INDICACIÓN

Se puede definir un sensor de circulación externo adicional. Esto puede ser útil para minimizar los tiempos de funcionamiento de la bomba de circulación o para registrar de forma fiable las temperaturas de las líneas con caudal deficiente.

La función de circulación ofrece 3 modos de funcionamiento, que también se pueden combinar entre sí:

- Control de temperatura
- Control de tiempo
- Solicitud

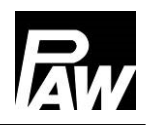

Dependiendo del modo activado, se requieren ajustes adicionales.

#### Modo de funcionamiento Control de temperatura

Como sensor de temperatura para el control de la temperatura se puede seleccionar la sonda de agua fría (T-AF) o un sensor de temperatura externo. Si la temperatura medida en la sonda seleccionada es inferior a la temperatura de conexión, la bomba de circulación se conecta. Si la temperatura medida en el sensor seleccionado es mayor que el umbral de desconexión (temperatura de conexión +  $\Delta$ T Off), la bomba de circulación se desconecta.

### Modo de funcionamiento Control de tiempo

Hay dos formas de ajustar la bomba de circulación en la opción de menú Control de tiempo:

- Funcionamiento continuo: la bomba de circulación funciona de forma permanente y sin interrupción
- Ajustes semanales: la bomba de circulación sólo funciona en la franja horaria definida por el usuario.

Si la hora actual está dentro de una franja horaria establecida, la bomba de circulación se activa. Hay disponibles hasta 5 franjas horarias ajustables para cada día de la semana.

En *Circulación*  $\rightarrow$  *Control de tiempo*  $\rightarrow$  *Ajustes semanales,* seleccionar *Temporizador* y definir una o varias franjas horarias para los días deseados.

Primero se ajusta la hora, luego la indicación de minutos a la que se debe iniciar la circulación. Después de la confirmación, se realiza el ajuste de la hora y los minutos, después de lo cuales la circulación debe detenerse nuevamente. La hora de finalización también debe confirmarse una vez para que la franja horaria quede completamente definida.

El ajuste de la hora de un día se puede copiar a otro día. Para copiar los ajustes, debe seleccionar la opción de menú *Copiar* y, a continuación, seleccionar el día o los días en los que se va a copiar el ajuste. Por último, debe seleccionar la opción de menú *Confirmar* en la última fila para completar la copia.

En *Circulación*  $\rightarrow$  *Control de tiempo*  $\rightarrow$  *Ajustes semanales*  $\rightarrow$  *Vista previa* se puede ver una vista de conjunto de las hora de circulación ajustadas.

#### Modo de funcionamiento Solicitud

Si un grifo se abre durante unos segundos (máx. 5 s) y se vuelve a cerrar, el sensor de caudal detecta este impulso de toma. Cuando se activa *Solicitud*, este impulso de toma hace que la bomba de circulación se conecte durante el tiempo de funcionamiento establecido.

Una vez transcurrido el tiempo de funcionamiento, la bomba de circulación se bloquea durante un tiempo de pausa definido. No se aceptará ninguna nueva solicitud ni durante el tiempo de funcionamiento ni durante la pausa.

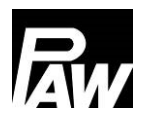

Cualquier cambio en los ajustes durante una circulación en curso solo se aplicará después de finalizar el completo proceso de circulación (incl. duración de la pausa).

### Vinculación de los modos de funcionamiento

También puede vincular los tres modos de funcionamiento de la circulación para adaptar la circulación a sus necesidades. Son posibles las siguientes combinaciones:

- Control de temperatura + control de tiempo: El control de temperatura solo está activo durante la franja horaria establecida. La bomba de circulación se enciende y se apaga según las condiciones del control de temperatura.
- Control de temperatura + Solicitud: La circulación se conecta a solicitud (impulso de toma). La desconexión se produce cuando la temperatura supera el umbral de desconexión o una vez transcurrido el tiempo de funcionamiento. A continuación, se bloquea la solicitud para la pausa ajustable.
- Control de tiempo + Solicitud: durante la franja horaria, la circulación funciona de forma continua. Fuera de las franjas horarias, esta se inicia a solicitud y finaliza una vez transcurrido el tiempo de funcionamiento. A continuación, se bloquea la solicitud para la pausa ajustable.
- Control de temperatura + Control de tiempo + Solicitud: El control de temperatura solo está activo durante la franja horaria establecida. Fuera de las franjas horarias, a solicitud. Al alcanzar la temperatura deseada, la solicitud finaliza prematuramente. Si se alcanza, la función se bloquea durante la pausa establecida desde la solicitud y solo se puede reactivar cuando ésta haya expirado.
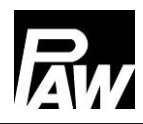

| Parámetros                   | Significado          | Rango de ajuste     | Ajuste de fábrica |
|------------------------------|----------------------|---------------------|-------------------|
| La circulación está activada | Activación de la     | On, Off             | Off               |
|                              | función              |                     |                   |
| Control de temperatura       | Submenú para los     | On, Off             | Off               |
|                              | ajustes de control   |                     |                   |
|                              | de la temperatura    |                     |                   |
| Temperatura de conexión      | Ajuste de la         | 35 75 °C            | 55 °C             |
|                              | temperatura de       |                     |                   |
|                              | conexión             |                     |                   |
| ΔT Off                       | ΔT para determinar   | 2 10 K              | 2 K               |
|                              | la temperatura de    |                     |                   |
|                              | desconexión          |                     |                   |
| Control de tiempo            | Submenú de           | On, Off             | Off               |
|                              | ajustes de control   |                     |                   |
|                              | de tiempo            |                     |                   |
| Funcionamiento continuo      | Funcionamiento       | On, Off             | Off               |
|                              | continuo             |                     |                   |
| Ajustes de semana            | Función de           | On, Off             | On                |
|                              | temporizador         |                     |                   |
| Temporizador                 | Ajuste de las        | Lunes Viernes       | -                 |
|                              | franjas horarias     | 00:00 23:59         |                   |
| Solicitud                    | Submenú para         | On, Off             | Off               |
|                              | ajustar la solicitud |                     |                   |
| Tiempo de servicio           | Tiempo de servicio   | 00:00 10:00 min     | 01:00 min         |
| Pausa                        | Pausa                | 0 60 min            | 10 min            |
| Sensor de circulación        | Selección del        | T-AF, sensor        | T-AF              |
|                              | sensor               | externo (S2 (solo   |                   |
|                              |                      | con FriwaMini), S3) |                   |
| Velocidad de giro de las     | Ajuste de la         | 0 100 %             | 100 %             |
| bombas                       | velocidad de giro    |                     |                   |
|                              | de las bombas        |                     |                   |

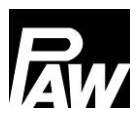

## 17.2 Estratificación del retorno

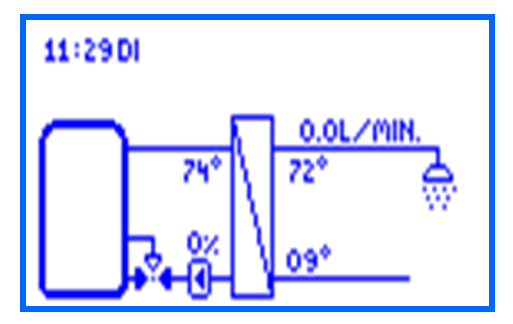

La función sirve para mejorar la estratificación de la temperatura en el acumulador o para evitar la mezcla. Como en el flujo de retorno puede haber temperaturas muy diferentes (si hay circulación, por ejemplo), éste se conecta al acumulador con la ayuda de una válvula de 3 vías.

De este modo, el flujo de retorno se estratifica en la parte superior o inferior del acumulador, dependiendo de la posición de la válvula de tres vías.

Para esta función se pueden seleccionar 2 modos:

- Modo de termostato
- Modo de diferencia

En *Estratificación del retorno → Selección de sensor*, puede seleccionar un sensor externo para ambos modos como alternativa a la sonda de agua fría. El sensor externo debe instalarse en el retorno delante de la válvula de tres vías.

#### Modo de funcionamiento Termostato

Si se excede la temperatura de conexión en la sonda de agua fría, el regulador activa el relé para la estratificación del retorno. El flujo de retorno se introduce en la zona superior del acumulador. Si no se alcanza el umbral de desconexión (temperatura de conexión - histéresis) en la sonda de agua fría, el relé se desconecta. El flujo de retorno se introduce en la zona inferior del acumulador.

#### Modo de funcionamiento Diferencia

Además de la temperatura en la sonda de agua fría, se requiere la temperatura del acumulador. Esta temperatura se registra exclusivamente a través de S3. Si la diferencia de temperatura entre la sonda de agua fría y la sonda del acumulador supera el valor  $\Delta T$  On, el regulador conecta el relé de estratificación del retorno. El flujo de retorno se introduce en la zona superior del acumulador. Si la diferencia de temperatura entre la sonda de agua fría y la sonda del acumulador de agua fría y la sonda del acumulador. Si la diferencia de temperatura entre la sonda de agua fría y la sonda del acumulador cae por debajo del valor  $\Delta T$  Off, el relé se desconecta.

El flujo de retorno se introduce en la zona inferior del acumulador.

# **indicación**

Si se ajusta el *Modo de diferencia*, el regulador la entrada del sensor S3 para determinar la temperatura del acumulador. La válvula de tres vías debe instalarse de tal manera que la dirección de flujo cambie a la zona del acumulador más fría cuando no haya corriente. La sonda del acumulador debe instalarse en la zona más caliente del acumulador.

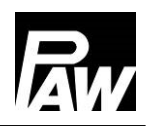

# **INDICACIÓN**

Si la válvula de tres vías no se ha accionado en las últimas 24 horas, se abre

automáticamente una vez y se cierra de nuevo. Esto evita un bloqueo de la válvula después de períodos de inactividad prolongados.

| Parámetros          | Significado               | Rango de ajuste     | Ajuste de fábrica |
|---------------------|---------------------------|---------------------|-------------------|
| Estratificación del | Activación de la función  | On, Off             | Off               |
| retorno             |                           |                     |                   |
| Selección relé      | Selección del relé        | Relé 1, relé 2      | Relé 2            |
| Modo de termostato  | Submenú para los ajustes  | On, Off             | On                |
|                     | del modo de termostato    |                     |                   |
| Temperatura de      | Temperatura de conexión   | 20 60 °C            | 35 °C             |
| conexión            |                           |                     |                   |
| Histéresis          | Histéresis                | 1 20 K              | 5 K               |
| Modo de diferencia  | Submenú para los ajustes  | On, Off             | Off               |
|                     | del modo de diferencia    |                     |                   |
| ΔT On               | Diferencia de temperatura | 1 20 K              | 10 K              |
|                     | de conexión               |                     |                   |
| ΔT Off              | Diferencia de temperatura | 1 20 K              | 6 K               |
|                     | de apagado                |                     |                   |
| Selección de sensor | Selección del sensor      | T-AF, sensor        | T-AF              |
|                     |                           | externo (S2 (solo   |                   |
|                     |                           | con FriwaMini), S3) |                   |

#### 17.3 Temperatura de agua caliente adaptada

Esta función ajusta la temperatura nominal establecida del agua caliente si el nivel de temperatura en el acumulador no es suficiente.

La bajada se produce si la temperatura de la ida (T-ALI) es inferior a la temperatura nominal (T nominal) + 5 K. La temperatura nominal reducida se determina dinámicamente de la siguiente manera: temperatura nominal (nueva) = Temperatura nominal – 5 K.

Después de una nueva toma, el regulador arranca a la temperatura nominal reducida.

Solo cuando la temperatura de la ida (T-ALI) es 12 K superior a la temperatura nominal reducida, se vuelve a aumentar en 5 K.

| Parámetros          | Significado      | Rango de ajuste | Ajuste de fábrica |
|---------------------|------------------|-----------------|-------------------|
| Temperatura de agua | Activación de la | On, Off         | Off               |
| caliente adaptada   | función          |                 |                   |

## 17.4 Función confort

La función confort regula el funcionamiento de la bomba primaria durante los periodos en los que no se producen tomas ni hay circulación.

Para acelerar el comportamiento de arranque del módulo, se puede calentar la ida hacia el intercambiador de calor y mantenerlo a una temperatura determinada. Para ello, la bomba primaria se pone en marcha en función de la temperatura de la ida. Después de poner en marcha la bomba, la función de confort se bloquea durante una pausa definida.

Es posible una limitación adicional en ciertas franjas horarias con ayuda de un temporizador semanal (información detallada sobre los ajustes semanales en el capítulo *Circulación - Control de tiempo*).

La temperatura nominal para la función de confort no se puede ajustar, sino que se calcula de forma dinámica:

Temperatura nominal de confort = Temperatura nominal del agua caliente –  $\Delta$ T El sensor de ida (T-ALI / S1), sirve como sensor en el que se debe alcanzar la temperatura nominal de confort.

Para evitar que la bomba primaria funcione de forma permanente debido a una temperatura insuficiente del acumulador, se realiza una consulta de seguridad. Si dentro de los 100 segundos siguientes tras el arranque de la función de confort la temperatura de la ida no alcanza el valor de temperatura de confort nominal, la función de confort se bloquea durante una hora.

# () INDICACIÓN

Si existe un mayor riesgo de calcificación del intercambiador de calor, se recomienda utilizar la función de confort solo de forma limitada.

| Parámetros           | Significado                | Rango de ajuste | Ajuste de fábrica |
|----------------------|----------------------------|-----------------|-------------------|
| Función confort      | Activación de la función   | On, Off         | Off               |
| Pausa                | Pausa                      | 1 60 min        | 10 min            |
| ΔΤ                   | Diferencia de temperatura  | 1 15 K          | 5 K               |
| Velocidad de giro de | Control de la bomba        | 0 100 %         | 25 %              |
| las bombas           | primaria                   |                 |                   |
| Control de tiempo    |                            |                 |                   |
| Funcionamiento       | La bomba primaria funciona | On, Off         | Off               |
| continuo             | de forma permanente        |                 |                   |
| Ajustes de semana    | Ajuste de las franjas      | LunesViernes    | -                 |
|                      | horarias                   | 00:00 23:59     |                   |

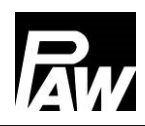

#### 17.5 Desinfección

## ADVERTENCIA

#### ¡Peligro de escaldadura por agua caliente!

Con la función activada existe peligro de escaldadura durante la franja de tiempo ajustada en todos los puntos de toma.

- > Informe a los usuarios
- > Se debe disponer una protección contra escaldaduras en la instalación

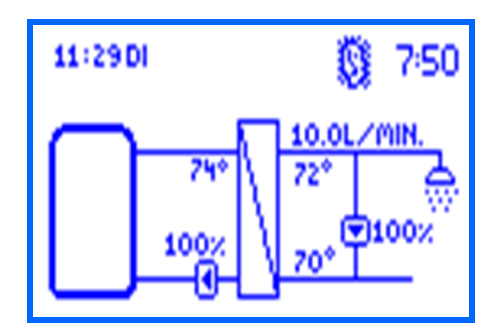

Los sistemas de agua caliente sanitaria más grandes se desinfectan térmicamente para eliminar los gérmenes peligrosos (por ejemplo, la legionela) del sistema. Para este propósito, la estación de agua potable puede proporcionar temperaturas de agua caliente más elevadas.

Si esta función está activada, la desinfección se inicia automáticamente el día de desinfección seleccionado a la hora de desinfección seleccionada.

También es posible iniciar la desinfección manualmente.

Cuando se inicia la desinfección, la bomba de circulación se activa simultáneamente a una velocidad de giro del 100% y permanece encendida durante el período de desinfección especificado (solo si se ha activado la circulación). Si la circulación está desactivada, durante la toma, la temperatura nominal se sobrescribe con la temperatura de desinfección.

La bomba primaria se controla durante la desinfección para que la temperatura de desinfección establecida se mantenga en la salida del agua caliente.

La desinfección se registra como exitosa si, durante el tiempo de desinfección, la temperatura en el sensor T-AF (con circulación) o el sensor T-AC (sin circulación) supera con éxito la temperatura (temperatura de desinfección – 5 K) durante el tiempo establecido en *Éxito de la desinfección después de*. Es posible finalizar de forma automática y anticipada una desinfección exitosa seleccionando *Desinfección*  $\rightarrow$  *Finalizar antes de tiempo*. En *Desinfección*  $\rightarrow$  *Historial de desinfección* se puede ver cuándo tuvo lugar la desinfección y si tuvo éxito o no. Una vez transcurrido el tiempo de desinfección, la bomba de circulación se desconecta y la bomba primaria vuelve a regular la temperatura nominal del agua caliente ajustada. La desactivación de la función anula la desinfección.

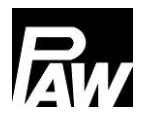

| Parámetros                | Significado              | Rango de ajuste    | Ajuste de fábrica |
|---------------------------|--------------------------|--------------------|-------------------|
| Desinfección              | Activación de la función | On, Off            | Off               |
| Desinfección manual       | Inicio manual de la      | On, Off            | Off               |
|                           | desinfección             |                    |                   |
| Temperatura de            | Ajuste de la temperatura | 60 80 °C           | 60 °C             |
| desinfección              | de desinfección          |                    |                   |
| Duración de la            | Ajuste de la duración de | 10 240 min         | 60 min            |
| desinfección              | la desinfección          |                    |                   |
| Día de la desinfección    | Día de la semana de la   | Lunes Viernes      | -                 |
|                           | desinfección             |                    |                   |
| Hora de la desinfección   | Hora de inicio de la     | 0 23 hora          | 1 hora            |
|                           | desinfección             |                    |                   |
| Éxito de la desinfección  | Duración durante la cual | 9 min Duración     | 15 min            |
| después de                | se debe cumplir la       | de la desinfección |                   |
|                           | condición de temperatura | – 1 min            |                   |
| Finalizar de forma        | Activar la finalización  | On, Off            | Off               |
| anticipada                | automática anticipada    |                    |                   |
| Historial de desinfección | Historial de             | -                  | -                 |
|                           | desinfecciones pasadas   |                    |                   |

## 17.6 Relé de fallos

La función *Relé de fallo* sirve para conmutar un relé en caso de fallo. Así, por ejemplo, se puede conectar un transmisor de señales que notifica los casos de fallos. Si la función está activada, el regulador conmuta el relé en caso de fallo.

Si está activada la opción *Invertida*, el relé siempre está conectado, si no existe ningún fallo. Si se produce un fallo, el regulador desconecta el relé.

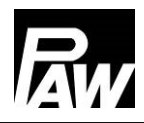

| Parámetros            | Significado                     | Rango de ajuste | Ajuste de fábrica |
|-----------------------|---------------------------------|-----------------|-------------------|
| Relé de fallos        | Activación de la función        | On, Off         | Off               |
| Selección relé        | Selección del relé              | Relé 1, relé 2  | -                 |
| Invertida             | Invertir la función del relé    | On, Off         | Off               |
| Fallo PT1000          | Cortocircuito / interrupción en | On, Off         | Off               |
|                       | un sensor de temperatura        |                 |                   |
| Fallo VFS/US          | Cortocircuito/interrupción/     | On, Off         | Off               |
|                       | medición por encima o por       |                 |                   |
|                       | debajo del margen en la         |                 |                   |
|                       | sonda de caudal                 |                 |                   |
| Fallo µC              | Fallo µC                        | On, Off         | Off               |
| Fallo de hora         | La hora no se ha ajustado o     | On, Off         | Off               |
|                       | se ha perdido                   |                 |                   |
| Error de comunicación | Error de comunicación en la     | On, Off         | Off               |
|                       | red en cascada                  |                 |                   |
| Fallo de desinfección | La desinfección ha              | On, Off         | Off               |
|                       | finalizado sin éxito            |                 |                   |

#### 17.7 Relé paralelo

La función de *Relé paralelo* se utiliza para activar un relé adicional. Se puede seleccionar para qué eventos se activa el relé paralelo.

**Ejemplo:** Se selecciona el relé paralelo R2 hacia la bomba primaria. Cada vez que el regulador envía una señal a la bomba primaria, se activa el relé R2.

Esto puede ser de utilidad, por ejemplo, para activar o desactivar vías hidráulicas a través de válvulas de zona.

| Parámetros            | Significado                 | Rango de ajuste | Ajuste de fábrica |
|-----------------------|-----------------------------|-----------------|-------------------|
| Relé paralelo         | Activación de la función    | On, Off         | Off               |
| Relé 1                | Submenú para el relé 1      | -               | -                 |
| Desactivado           | Estado del relé             | On, Off         | On                |
| Bomba primaria        | Conmuta en paralelo a la    | On, Off         | Off               |
|                       | bomba primaria              |                 |                   |
| Bomba de circulación  | Conmuta en paralelo a la    | On, Off         | Off               |
|                       | bomba de circulación        |                 |                   |
| Desinfección          | Conmuta en paralelo a la    | On, Off         | Off               |
|                       | desinfección                |                 |                   |
| Fallo de desinfección | Conmuta en paralelo si la   | On, Off         | Off               |
|                       | desinfección no tiene éxito |                 |                   |
| Relé 2                | Submenú para el relé 2      | -               | -                 |
| Desactivado           | Estado del relé             | On, Off         | On                |
| Bomba primaria        | Conmuta en paralelo a la    | On, Off         | Off               |
|                       | bomba primaria              |                 |                   |
| Bomba de circulación  | Conmuta en paralelo a la    | On, Off         | Off               |
|                       | bomba de circulación        |                 |                   |
| Desinfección          | Conmuta en paralelo a la    | On, Off         | Off               |
|                       | desinfección                |                 |                   |
| Fallo de desinfección | Conmuta en paralelo si la   | On, Off         | Off               |
|                       | desinfección no tiene éxito |                 |                   |

## 17.8 Lavado de higiene/protección antibloqueo

La función *Lavado de higiene/protección antibloqueo* sirve, por un lado, para evitar un bloqueo de la bomba de circulación después de un período de inactividad prolongado y, por otro lado, durante el funcionamiento en cascada, para el lavado de las estaciones en cascada que se conectan de forma alterna durante el funcionamiento.

Para ello, la estación se lava cada 24 horas a una hora determinada durante un tiempo determinado.

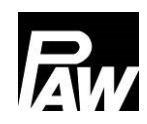

#### 17 Descripción de la función

| Parámetros                   | Significado        | Rango de ajuste | Ajuste de fábrica |
|------------------------------|--------------------|-----------------|-------------------|
| Lavado de higiene/protección | Activación de la   | On, Off         | Off               |
| antibloqueo                  | función            |                 |                   |
| Hora de inicio               | Hora de inicio del | 0 23 hora       | 10 hora           |
|                              | lavado de higiene  |                 |                   |
| Duración del lavado          | Duración del       | 00:00 10:00 min | 05:00 min         |
|                              | lavado de higiene  |                 |                   |

#### 17.9 Acumulador intermedio\*

La función *Acumulador intermedio* evita la transferencia de calor no deseada desde el lado secundario del módulo de agua potable al lado primario. En este caso, la bomba de circulación se desconecta en el modo de circulación. Esto no influye en el funcionamiento durante la *desinfección*.

Si la temperatura del acumulador es inferior o igual a la temperatura del agua fría, se bloquea el control de la bomba de circulación. El bloqueo se cancela nuevamente cuando la temperatura del acumulador es 5 K superior a la temperatura del agua fría.

Cuando la función está activada, se muestra la temperatura adicional en el acumulador intermedio.

\*Los ajustes solo son visibles con un código de instalador (consulte el capítulo "Código de operador").

| Parámetros            | Significado              | Rango de ajuste      | Ajuste de fábrica |
|-----------------------|--------------------------|----------------------|-------------------|
| Acumulador intermedio | Activación de la función | On, Off              | Off               |
| Sensor de acumulador  | Selección del sensor     | Sensor 2 (solo con   | -                 |
|                       |                          | FriwaMini), sensor 3 |                   |

#### 17.10 Calefacción adicional\*

Si la temperatura en el acumulador intermedio no es lo suficientemente elevada, la solicitud de calentamiento adicional se puede enviar a una caldera a través de un relé configurado. Si la temperatura del acumulador intermedio es inferior o igual a la temperatura nominal del agua caliente + 3 K, se activa el relé. La solicitud de calentamiento adicional se transfiere a una caldera.

Si la temperatura del acumulador intermedio es superior o igual a la temperatura nominal del agua caliente + 8 K, se desactiva el relé. No se requiere un calentamiento adicional.

\*Los ajustes solo son visibles con un código de instalador (consulte el capítulo "Código de operador").

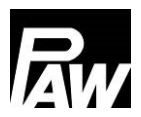

18 Instalación de regulador en cascada

| Parámetros            | Significado              | Rango de ajuste      | Ajuste de fábrica |
|-----------------------|--------------------------|----------------------|-------------------|
| Calefacción adicional | Activación de la función | On, Off              | Off               |
| Selección de sensor   | Selección del sensor     | Sensor 2 (solo con   | -                 |
|                       |                          | FriwaMini), sensor 3 |                   |
| Selección relé        | Selección del relé       | Relé 1, relé 2       | -                 |

## 18 Instalación de regulador en cascada

Las estaciones de agua potable interconectadas en paralelo (máx. 4) se denominan En cascada. Los siguientes pasos de instalación/montaje son necesarios para preparar las estaciones para el modo cascada.

En el primer paso, las estaciones de agua potable se conectan hidráulicamente, se lavan y se llenan hidráulicamente.

A continuación, determine qué estación de agua dulce se designa como *cliente*. Este término tiene su origen en el protocolo Modbus RTU y describe la comunicación en serie cliente-servidor. El cliente se utiliza posteriormente para configurar los ajustes esenciales (incluidas las funciones) y para conectar y ajustar eléctricamente la bomba de circulación que se utiliza para la cascada. Los demás reguladores se denominan, en función del número, servidor 1, servidor 2 o servidor 3.

Atención: la válvula de tres vías para la estratificación del retorno se conecta de forma eléctrica exclusivamente al regulador del servidor 1.

Los reguladores deben estar dispuestos de izquierda a derecha en el siguiente orden: cliente, servidor 1, servidor 2, servidor 3.

Si también se conecta un módulo Modbus RTU MB3.10, éste sólo debe conectarse al cliente a través de la línea de bus/cable de comunicación. Para más detalles, consulte el manual de instrucciones del MB3.10 (núm. artículo PAW 1339002).

El siguiente gráfico muestra un ejemplo en el que se implementó una cascada de 4. Para conectar las válvulas de zona de dos vías (válvulas de cascada), la válvula de tres vías para un mejor control de la estratificación en el acumulador (estratificación de retorno) y los reguladores a través de la línea de bus, siga los pasos del Capítulo 18.1.

## 18.1 Montaje

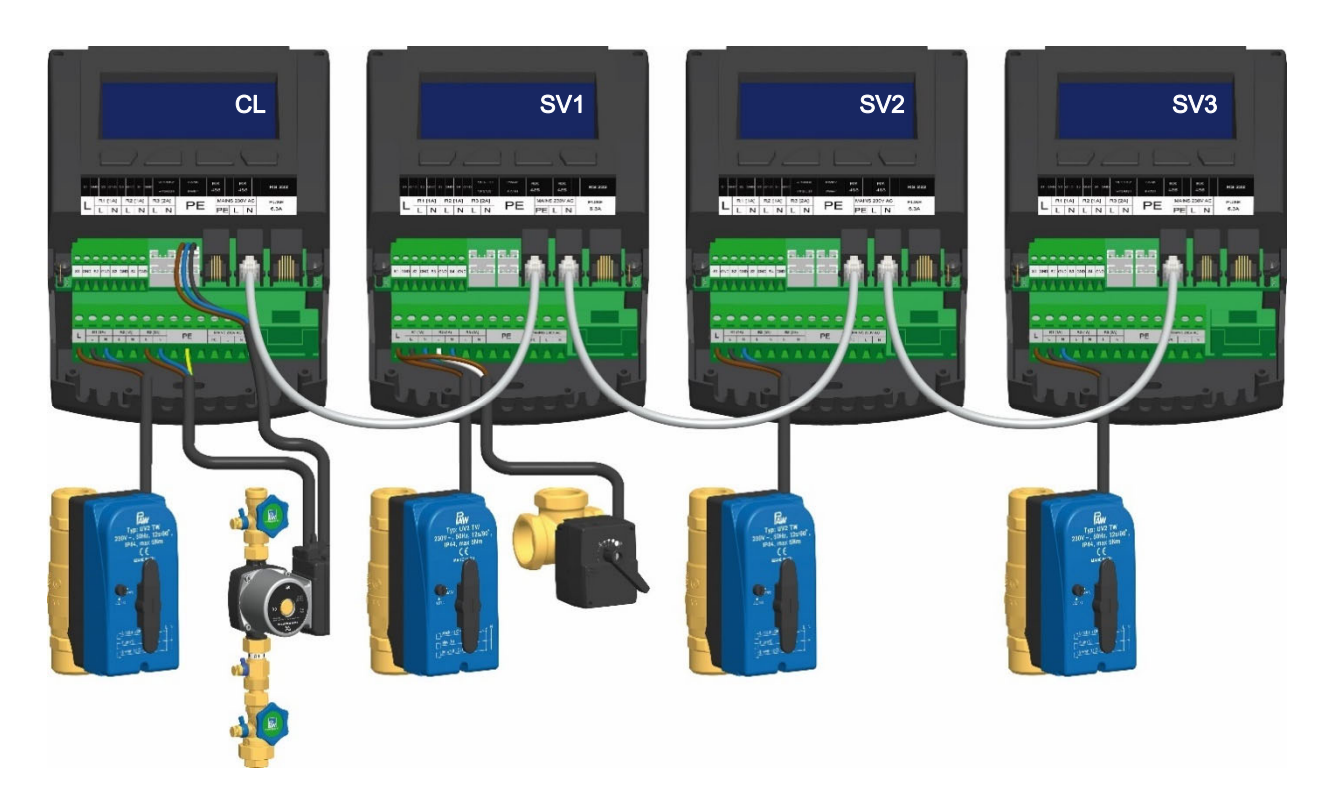

Durante el montaje, tenga en cuenta las indicaciones de los capítulos 3.1 y 3.2.

|             |         | PELIGRO                                                                |
|-------------|---------|------------------------------------------------------------------------|
| ~_ <b>•</b> | iPeligr | o de muerte o lesiones por electrocución!                              |
|             | $\succ$ | Desconecte el regulador de la alimentación de corriente antes de abrir |
| 1           |         | el cuerpo.                                                             |
|             | $\succ$ | Asegúrese de que no sea posible reconectar la alimentación de          |
|             |         | corriente de forma involuntaria con el cuerpo abierto.                 |

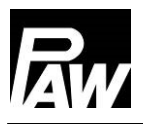

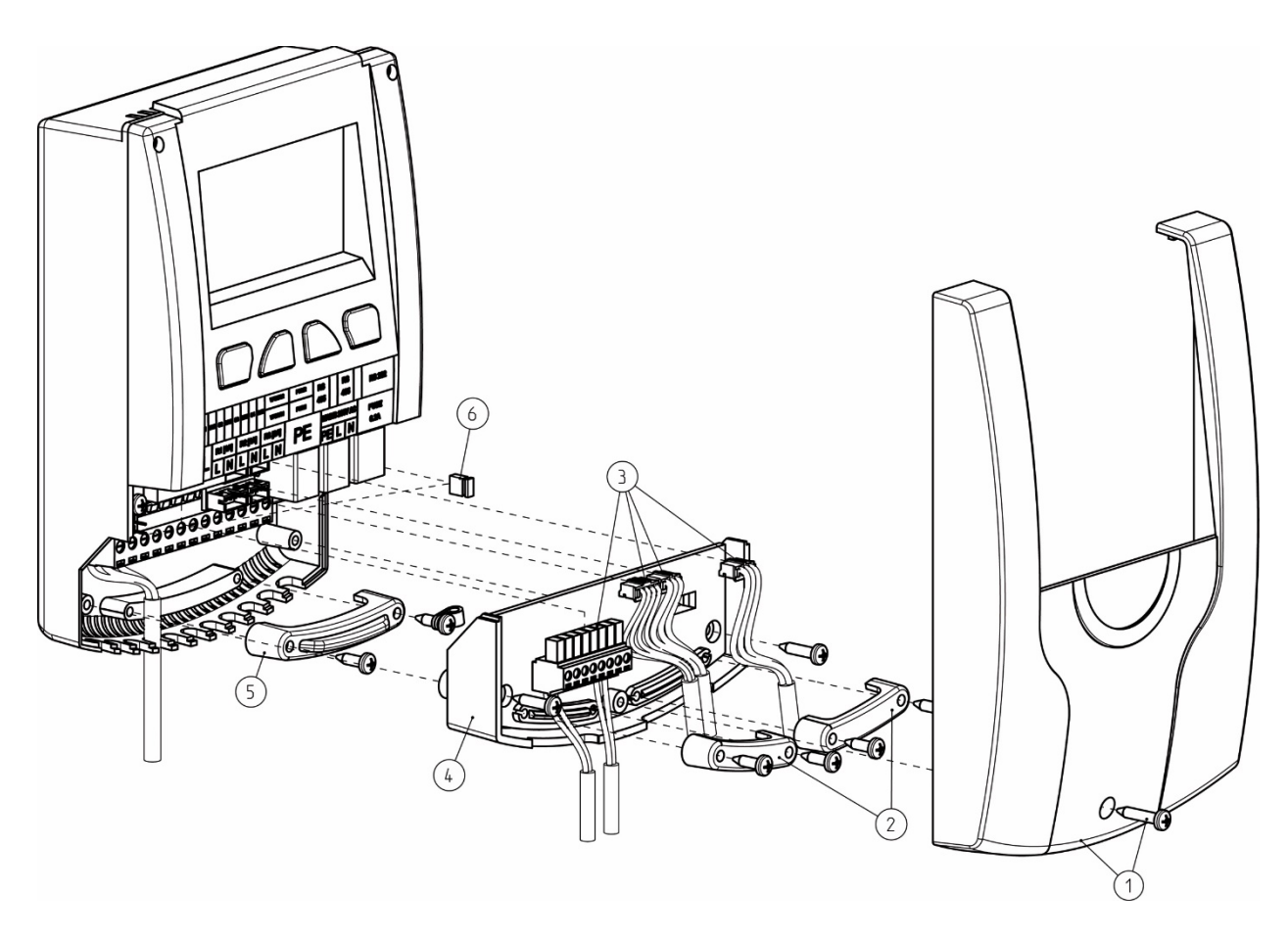

- 1. Retire el panel frontal blanco del regulador (1).
- 2. En el siguiente paso se deben retirar los aliviadores de tensión (2).
- 3. A continuación, se deben retirar los cables de los sensores VFS/US, de la señal PWM y los sensores de temperatura del conector de la placa de circuito impreso (3).
- 4. En el siguiente paso, desmonte los dos tornillos para retirar la placa intermedia (4).
- 5. Retire el aliviador de tensión en el nivel de 230 V (5). Ahora necesita conectar la válvula de cascada a la salida del relé 1. Si también es necesario conectar una válvula de tres vías para un mejor control de la estratificación en el acumulador (estratificación del retorno), utilice la salida del relé 2 del servidor 1. Utilice una virolas de cable doble (virola twin) para el crimpado, cuando sea necesario montar dos cables en un borne roscado. Es importante asegurar que la polaridad se genera como se muestra en el siguiente gráfico.

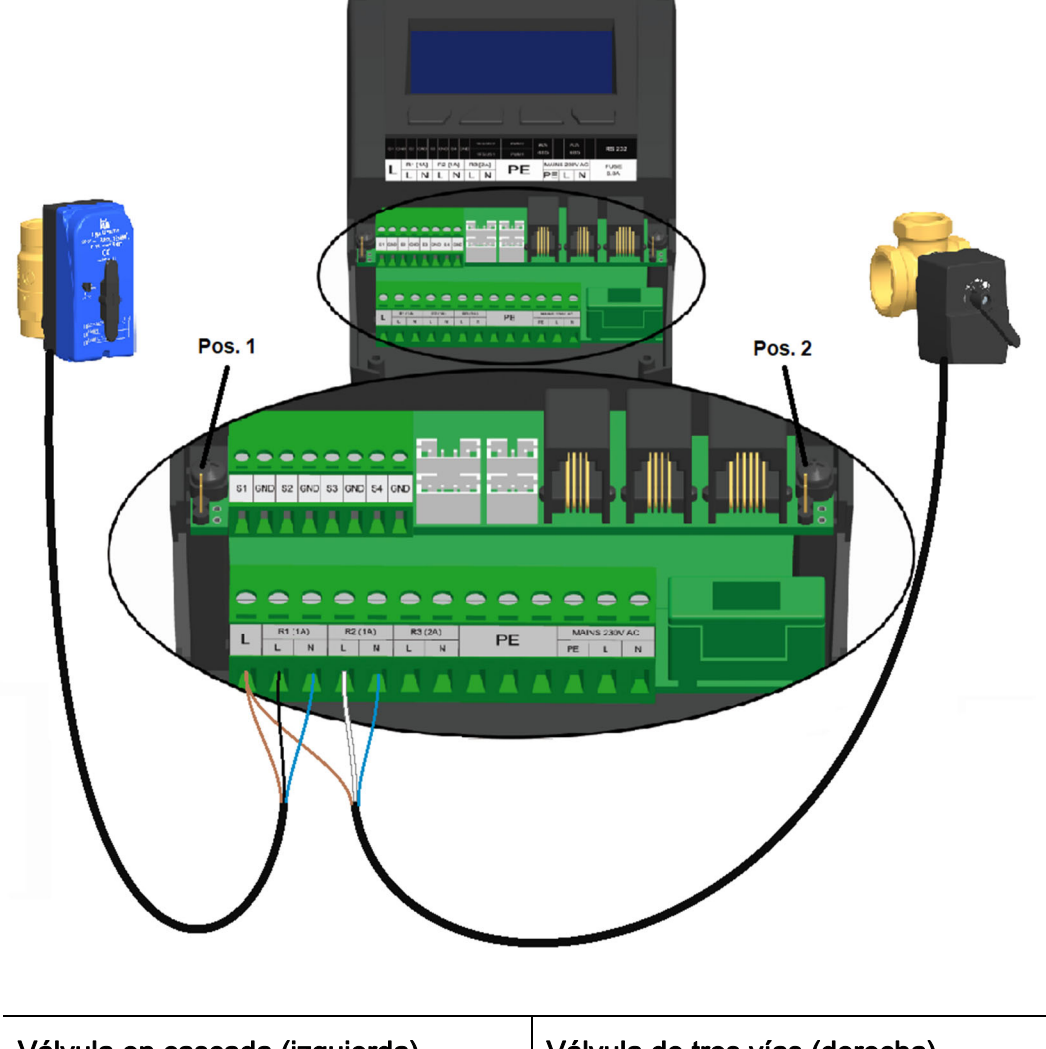

| Válvula en cascada (izquierda) | Válvula de tres vías (derecha) |
|--------------------------------|--------------------------------|
| Marrón – L (por virola doble)  | Marrón – L (por virola doble)  |
| Negro – L (R1)                 | Blanco – L (R2)                |
| Azul – N (R1)                  | Azul – N (R2)                  |

La bomba de circulación debe estar conectada eléctricamente al cliente.

Ambas bombas (bomba primaria y de circulación) deben conectarse al relé 3 utilizando las virolas dobles.

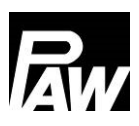

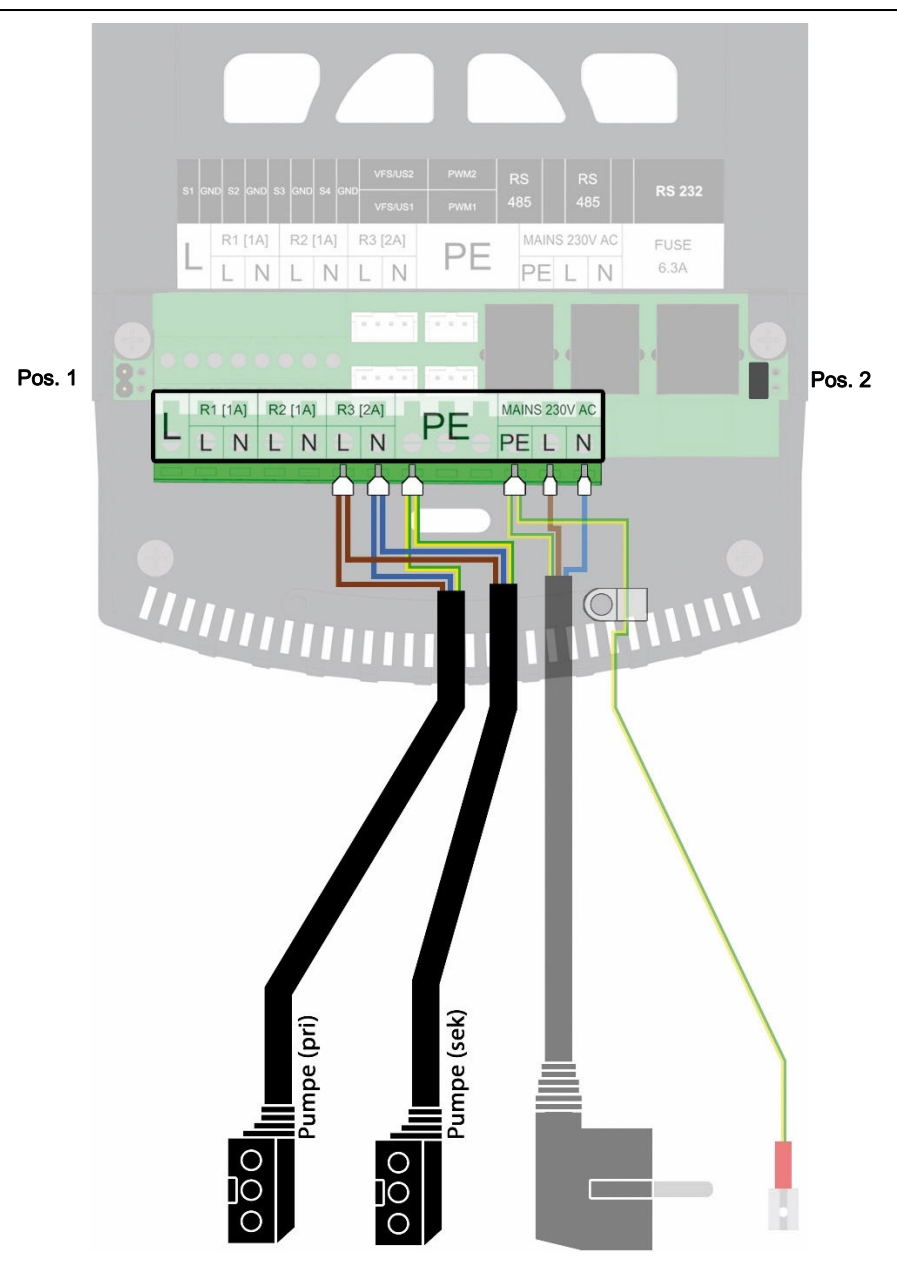

6. Es necesario colocar los jumper en la posición 2 (véase el gráfico), en el primer y último participante de la comunicación Modbus. Por lo tanto, conecte los jumper de la siguiente manera:

| Número de módulos | Cliente | Servidor 1 | Servidor 2 | Servidor 3 |
|-------------------|---------|------------|------------|------------|
| en cascada        |         |            |            |            |
| 2                 | Pos. 2  | Pos. 2     | -          | -          |
| 3                 | Pos. 2  | Pos. 1     | Pos. 2     | -          |
| 4                 | Pos. 2  | Pos. 1     | Pos. 1     | Pos. 2     |

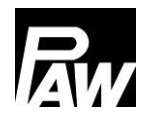

| Número de módulos<br>en cascada | MB3.10 | Cliente | Servidor 1 | Servidor 2 | Servidor 3 |
|---------------------------------|--------|---------|------------|------------|------------|
| 2                               | Pos. 2 | Pos.1   | Pos. 2     | -          | -          |
| 3                               | Pos. 2 | Pos. 1  | Pos. 1     | Pos. 2     | -          |
| 4                               | Pos. 2 | Pos. 1  | Pos. 1     | Pos. 1     | Pos. 2     |

Si también se va a conectar el MB3.10, inserte los jumper de la siguiente manera:

- 7. A continuación, monte la mordaza de cable (5) y la placa intermedia (4).
- 8. Conecte los reguladores en cascada entre sí a través de la línea de bus RJ10, como se muestra en el gráfico en el capítulo 18.
- 9. Conecte los cables de los sensores (3) al regulador.
- 10. Coloque el aliviador de tensión (2).
- 11. Monte el panel frontal (1) y atorníllelo.

#### 18.2 Primera puesta en marcha del regulador en cascada

Si toda la cascada se llena hidráulicamente y se conecta eléctricamente, es necesario realizar la conexión a la red.

En el caso de la primera puesta en marcha y la primera conexión a la red del regulador en cascada, inicie la instalación en el punto de menú *Puesta en marcha*.

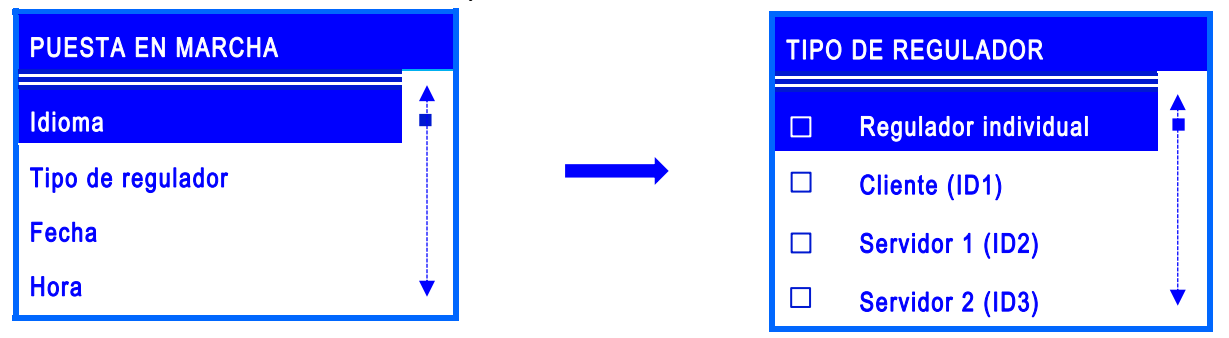

Después de seleccionar el idioma de menú deseado, seleccione los tipos de regulador correspondientes: cliente, servidor 1, servidor 2 o servidor 3. Tenga en cuenta que no se permite la doble asignación del tipo de regulador dentro de la cascada.

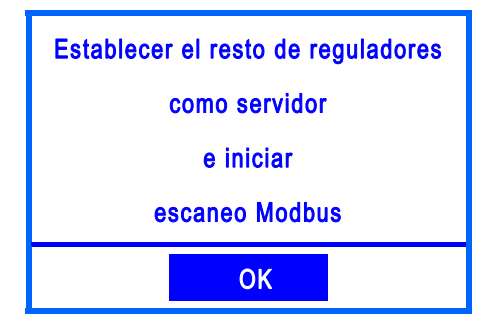

Si el regulador se ha marcado como cliente, aparece el mensaje que se muestra.

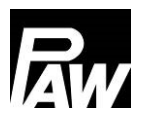

Ahora asigne los tipos de regulador correctos a los demás módulos. Si un regulador se ha marcado como un servidor, las opciones de menú de puesta en marcha se acortan porque los parámetros esenciales se establecen a través del cliente.

| PUESTA EN MARCHA      |   |
|-----------------------|---|
| Idioma                |   |
| Tipo de regulador     |   |
| Finalizar con informe |   |
| Finalizar sin informe | V |

Para completar la puesta en marcha en los servidores, confirme los puntos *Finalizar con informe* (Para ello, es necesario conectar una memoria USB al regulador) o *Finalizar sin informe.* 

Ahora vaya a la opción de menú *Escanear Modbus*. A continuación, se inicia una búsqueda que reconoce los reguladores conectados al sistema en cascada. Cuando un servidor ha sido reconocido por el cliente, éste se marca con *OK*. A continuación, salga del menú pulsando el botón *Atrás*.

Ahora se inicia la sincronización automática de todos los reguladores de la cascada. Al final, en el display aparece una ventana con la indicación "*Sincronización finalizada*".

**Atención:** si se cambia el número de estaciones de agua potable que se comunican dentro de la cascada (por ejemplo, el servidor X está en mantenimiento) o el MB3.10 se conecta/desconecta, se debe repetir el *escaneo Modbus* para declarar el número exacto de participantes dentro de la red Modbus.

| ESCANEAR MODBUS |   | ESTADO |
|-----------------|---|--------|
| Servidor 1      |   | ОК     |
| Servidor 2      |   | ОК     |
| Servidor 3      | • | ОК     |
| MB3.10          |   |        |
|                 |   |        |

| SINCRONIZAR |                |  |  |
|-------------|----------------|--|--|
|             |                |  |  |
|             | Sincronización |  |  |
| finalizada  |                |  |  |
|             |                |  |  |
|             | ОК             |  |  |

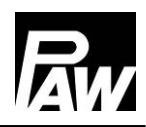

# **indicación**

Si se muestra un mensaje de fallo en un servidor, como un defecto del sensor, detrás del respectivo módulo aparece el mensaje "Error". Sin embargo, la comunicación sigue estando disponible.

Si un módulo no se detecta, no se conecta correctamente o no se especifica el tipo de controlador correcto en el servidor, se marcará con la indicación "---".

Si el cliente ha podido encontrar los servidores en la red y no hay ningún error en ellos, esto se indica con el mensaje "OK".

Tenga en cuenta que la versión de firmware de todos los reguladores en cascada debe ser idéntica.

Cuando todos los módulos conectados se han marcado con *OK*, se ha establecido una conexión segura entre todos los reguladores. Realice ahora la puesta en marcha posterior, véase el capítulo correspondiente.

A partir de ahora, los ajustes del menú de la puesta en marcha solo se pueden ajustar a través del cliente (idioma, tipo de regulador aún en el servidor). Los ajustes en el cliente se sincronizan con los servidores después de los cambios.

## 18.3 Ampliación de un regulador individual a un sistema en cascada

Si ya está utilizando un sistema de agua potable FC3.10 como regulador individual y desea ampliarlo a un sistema en cascada, primero debe introducir el código de instalación. Para ello, véase el capítulo 15.

A continuación, la red puede ampliarse y ponerse en marcha a través de *Ajustes básicos* → *Puesta en marcha.* Para ello, siga los pasos mencionados en el Capítulo 10.6 y el Capítulo 18.2.

## 19 Ajustes del menú Cascada

Al pulsar el botón de manejo ( **V**) se abre el menú del regulador FC3.10.

La barra de menús contiene varios submenús en los que puedes cambiar o ver varios ajustes. Las opciones de menú disponibles de los tres primeros niveles se muestran en forma de árbol de menús basado en el cliente y se describen en el siguiente capítulo. Tenga en cuenta que el cliente contiene más opciones de menú, ya que los ajustes esenciales se realizan a través de él. Las opciones de menú disponibles de un servidor están marcados con "\*\*" en este árbol de menús.

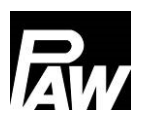

|              |                       | Circulación                      |
|--------------|-----------------------|----------------------------------|
|              |                       | Estratificación del retorno      |
|              | Estado**              | Función confort                  |
|              |                       | Desinfección                     |
|              | Funcionos             | <br>Relé de fallos               |
|              | Funciones             | <br>Relé paralelo                |
|              |                       | Lavado de higiene/               |
|              |                       | protección antibloqueo           |
|              |                       | Acumulador intermedio            |
|              |                       | Calefacción adicional            |
|              |                       | Idioma                           |
|              |                       | Fecha                            |
|              |                       | Hora                             |
|              | Aiustee básisse**     | Sincron. fecha/hora.             |
|              | Ajustes basicos       | Auto. Verano/invierno            |
| 5            |                       | Puesta en marcha                 |
| end          |                       | Actualización de software**      |
|              |                       | Display**                        |
| $\mathbf{>}$ |                       | Puntos de conmutación en cascada |
|              |                       | Punto de conmutación ON          |
|              |                       | Punto de conmutación OFF         |
|              |                       | Retardo de conmutación           |
|              | Cascada*              | <br>Duración del módulo de       |
|              | Módulo de internet    | disponibilidad                   |
| _            | Modbus Gateway        | Sincronizar                      |
|              | MB3.10*               | <br>Depurar                      |
|              | USB**                 | Informaciones                    |
|              | Modo automático /     |                                  |
|              | modo manual**         |                                  |
|              | Codigo del operador** |                                  |
|              | Ajustes avanzados**   |                                  |

\*Los ajustes solo son visibles con un código de instalador (consulte el capítulo "Código del operador").

\*\* Los ajustes son visibles en ambos servidores.

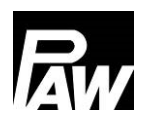

## 20 Submenú Cascada en el cliente

Las principales opciones de ajuste ya se han descrito en los Capítulos 7-17. La opción de menú "Modbus Gateway MB3.10" se describe de forma detallada en el Capítulo 23 "BMS" (véase 23.2 "Cascada"). El submenú *Cascada* sólo es visible en el cliente y contiene los siguientes parámetros de ajuste:

#### 20.1 Puntos de conmutación en cascada

Si el caudal de una toma es inferior o superior al valor umbral ajustado, se desconecta o se conecta una estación de agua dulce adicional a través de la válvula en cascada.

| PUNTOS DE CONMUTACIÓN EN<br>CASCADA |            |  |
|-------------------------------------|------------|--|
| MÓDULOS ACTIVOS: 2                  |            |  |
| CAUDAL MÁX.                         | 56.0 L/MIN |  |
| CONECTAR (80 %)                     | 44.8 L/MIN |  |
| DESCONECTAR (30 %)                  | 16.8 L/MIN |  |

Este menú proporciona una descripción general del caudal de toma a partir del cual se conecta o desconecta la respectiva estación de agua potable/módulo de cascada. Tiene la opción de navegar a través de los cuatro módulos usando los botones *Arriba* y *Abajo*.

**Caudal máx.:** indica el caudal máximo de la toma para el número de módulos, véase el ejemplo: 56,0 l/min con 2 módulos activos.

**Conectar (80%):** indica el valor umbral a partir del cual fluye el caudal que conecta el siguiente módulo. En el ejemplo, a partir de un caudal volumétrico de 44,8 l/min, el tercer módulo se conectaría y abriría la válvula de cascada.

**Desconectar (30%):** indica el valor umbral a partir del cual se desconecta el caudal del respectivo módulo. En el ejemplo, el segundo módulo se desconecta cuando el caudal es inferior a 16,8 l/min.

#### 20.2 Punto de conmutación ON\*

Esto permite establecer el valor umbral de caudal de toma a partir del cual se conecta el siguiente módulo y se abre la válvula de cascada. El valor porcentual se refiere al caudal máximo de las estaciones activas. Tenga en cuenta la vinculación automática de los puntos de conmutación ON y OFF, un cambio puede afectar el comportamiento de regulación al máximo.

#### 20.3 Punto de conmutación OFF\*

Esto permite establecer el valor umbral del caudal de toma a partir del cual se desconecta el módulo activo y la válvula de cascada se cierra. El valor porcentual se refiere al caudal máximo de las estaciones activas.

Tenga en cuenta la vinculación automática de los puntos de conmutación ON y OFF, un cambio puede afectar el comportamiento de regulación al máximo.

#### 20.4 Retardo de conmutación\*

Permite establecer un retardo después del cual un nuevo módulo debe conectarse/desconectarse.

Si, por ejemplo, se sobrepasa el valor umbral de conexión de un módulo, el siguiente módulo solo se conecta después del retardo de conmutación establecido.

#### 20.5 Duración del módulo de disponibilidad\*

Un módulo de disponibilidad es una estación de agua potable cuya válvula de cascada está abierta en el momento actual, aunque no haya ninguna toma. Solo hay un módulo de disponibilidad, los demás módulos con la válvula de cascada abierta (si corresponde) se denominan módulos de conexión. Las estaciones de agua potable asumen por turnos el papel de módulo de disponibilidad para distribuir las horas de funcionamiento de manera uniforme entre las estaciones. Con esta opción de menú se puede ajustar la duración de la activación de un módulo de disponibilidad antes de que se cambie por el siguiente módulo de disponibilidad que tenga el menor tiempo de funcionamiento de la bomba.

#### 20.6 Sincronizar\*

Si se realizan cambios en el menú de la cascada, es posible que haya que realizar una sincronización por separado si los ajustes se transmiten de forma incorrecta.

Todos los ajustes del cliente se transmiten de nuevo a los servidores conectados.

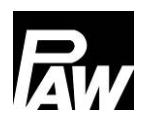

| Parámetros             | Significado              | Rango de ajuste   | Ajuste de fábrica |
|------------------------|--------------------------|-------------------|-------------------|
| Puntos de conmutación  | Visión general del       | -                 | -                 |
| en cascada             | caudal a partir del cual |                   |                   |
|                        | se conecta o             |                   |                   |
|                        | desconecta un módulo.    |                   |                   |
| Punto de conmutación   | Umbral a partir del cual | 70 100 %          | 80 %              |
| ON                     | se conecta el siguiente  |                   |                   |
|                        | módulo                   |                   |                   |
| Punto de conmutación   | Umbral a partir del cual | 0 70 %            | 30 %              |
| OFF                    | se desconecta el         |                   |                   |
|                        | siguiente módulo         |                   |                   |
| Retardo de             | Permite activar un       | 00:00 10:00 min   | 00:00 min         |
| conmutación            | retardo durante la       |                   |                   |
|                        | conexión/desconexión     |                   |                   |
| Duración del módulo de | Duración de la           | 00:01 07:00 horas | 07:00 horas       |
| disponibilidad         | activación de un módulo  |                   |                   |
|                        | de disponibilidad        |                   |                   |
| Sincronizar            | Transferencia de los     | Sí, no            | -                 |
|                        | ajustes del cliente al   |                   |                   |
|                        | servidor                 |                   |                   |

## 21 Submenús en el servidor

Después de la puesta en marcha, solo hay un reducido número de posibilidades de ajuste disponibles en el servidor.

#### 21.1 Estado

Los valores de medición y balance se determinan y se muestran por regulador. Además, recibirá información sobre los mensajes de fallo, los ajustes de servicio establecidos y la versión de firmware instalada. Para obtener más información, consulte el Capítulo 7.

#### 21.2 Ajustes básicos

En los ajustes básicos puede usted usar el display para llevar a cabo modificaciones en los servidores. Estos están relacionados con el brillo, el brillo atenuado, así como el contraste. También es posible realizar una actualización del software.

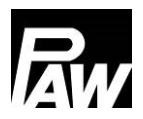

### 21.3 USB

Si se conecta una memoria USB a los reguladores, debe configurar los ajustes por separado en las distintas estaciones. Además, antes de extraer una memoria USB de los reguladores, siempre se debe confirmar *Extraer soporte de datos*, para garantizar que la memoria USB se pueda seguir usando sin errores.

#### 21.4 Modo automático / modo manual

Las opciones de configuración que afectan al modo automático / modo manual se ajustan por cada regulador, véase para ello el Capítulo 14.

#### 21.5 Ajustes avanzados\*

En esta opción de menú se puede ajustan la velocidad de giro mínima de la bomba primaria.

## 22 Funciones en la red en cascada

Para poder utilizar las funciones de *circulación* y *estratificación del retorno*, es necesario conectar los módulos como se muestra en la siguiente imagen (tres estaciones de agua potable: cliente (izquierda), servidor 1 (centro) y servidor 2 (derecha).

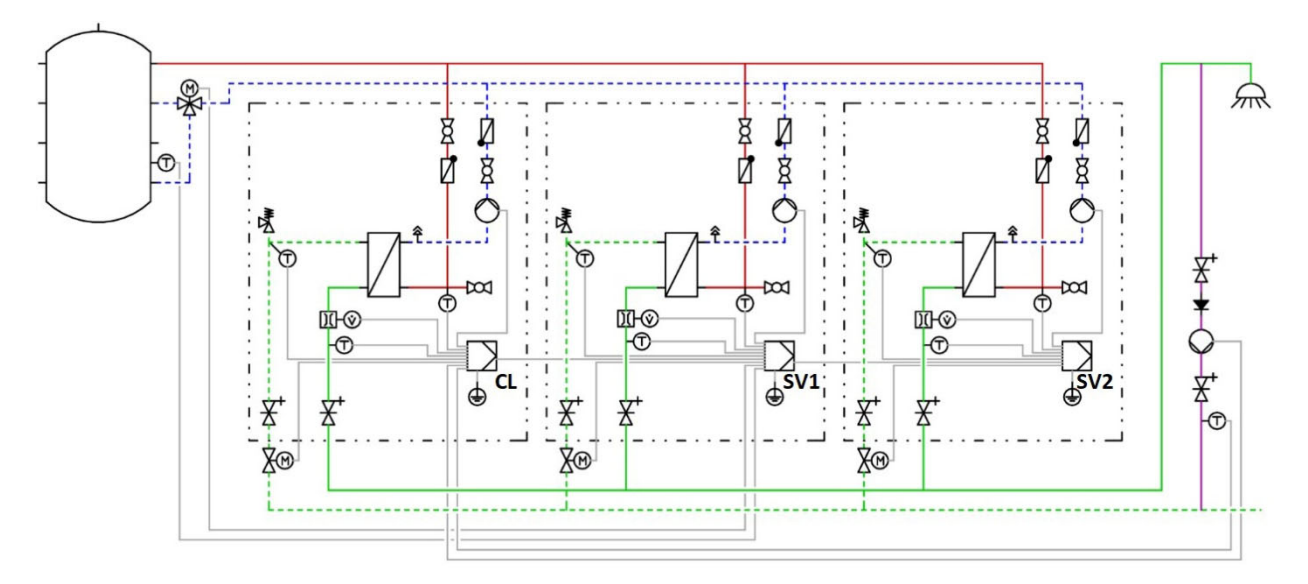

#### 22.1 Circulación

#### 

Los ajustes para el menú de circulación solo se pueden configurar y monitorizar a través del cliente del sistema en cascada. Además, la bomba de circulación debe estar conectada eléctricamente a través de ella. Para obtener más información, consulte el Capítulo 18.1.

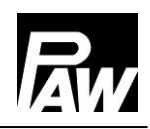

Solo hay una bomba de circulación dentro de toda la cascada. Si esta función está activada, solo se indica en el display del cliente. Esto se representa igual que la vista del display en el Capítulo 17.1.

Al igual que el regulador individual, la función de circulación ofrece tres modos de funcionamiento diferentes que también se pueden combinar entre sí:

- Control de temperatura
- Control de tiempo
- Solicitud

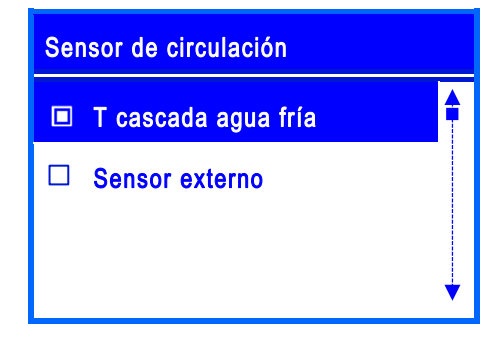

La característica especial del control de temperatura en la cascada es la selección de un nuevo sensor que se denomina *T cascada agua fría*. *T cascada agua fría* es la temperatura máxima de los sensores T-AF de todos los módulos activos / estaciones de agua potable. Como alternativa, se puede seleccionar un *sensor externo*.

Si se selecciona un sensor externo, el sensor debe estar conectado al cliente. Para ello se pueden seleccionar en una cascada FriwaMini *Sensor 2 y Sensor 3*. En el caso de una cascada FriwaMidi/FriwaMaxi o FriwaMega, el *sensor externo* debe conectarse a la entrada *Sensor 3* y activarse en la opción de menú *Sensor de circulación*.

## 22.2 Estratificación del retorno

# INDICACIÓN

Los ajustes para la estratificación del retorno solo se pueden ajustar y monitorizar a través del cliente en el sistema en cascada.

La válvula de tres vías y el sensor externo que se utilizará para la función deben conectarse eléctricamente en el regulador del servidor 1.

El relé 2 del servidor 1 ya está preajustado al seleccionar la estratificación del retorno y no se puede modificar.

Para evitar la mezcla en el acumulador, la alimentación del retorno primario se puede realizar con la ayuda de una válvula de tres vías a dos alturas diferentes. De forma análoga al regulador individual, esta función para la cascada puede seleccionarse en dos modos:

- Modo de termostato
- Modo de diferencia

En el modo termostato, la temperatura se puede monitorizar a través del sensor *T cascada agua fría* o a través de un *sensor externo*. El sensor *T cascada agua fría* es la máxima temperatura de los sensores T-AK de todos los módulos activos / estaciones de agua potable. Con los parámetros *sensor externo se puede seleccionar entre servidor 1 – sensor 2* (solo con FriwaMini) o servidor *1 – sensor 3* (FriwaMidi/FriwaMaxi/FriwaMega).

En el modo de diferencia, *servidor 1 – sensor 3* se usa para determinar la temperatura del acumulador y está preajustado. Para monitorizar la temperatura en la línea de retorno, se utiliza el sensor *T cascada agua fría* en una estación FriwaMidi/FriwaMaxi/FriwaMega. En el caso de una estación FriwaMini, se puede usar un *sensor externo* para monitorizar de forma precisa la temperatura en la línea de retorno, que se puede conectar a la entrada del *servidor 1 - sensor 2*. Los valores de medición de los sensores externos se pueden leer en el servidor 1 del regulador FC3.10, en Menú-Estado-Valores de medición/valores de balance-Sensores.

#### 22.3 Función confort

Con la función de confort conectada, el intercambiador de calor del módulo de disponibilidad se mantiene en el rango de temperatura establecido en el conducto de ida. Por lo tanto, se puede garantizar un calentamiento más rápido del agua en el sistema de cascada. Las posibilidades de ajuste en el sistema en cascada son idénticas a las de un regulador individual, véase el Capítulo 17.4.

#### 22.4 Desinfección térmica

# ADVERTENCIA

#### ¡Peligro de escaldadura por agua caliente!

Con la función activada existe peligro de escaldadura durante la franja de tiempo ajustada en todos los puntos de toma.

- Informe a los usuarios
- > Se debe disponer una protección contra escaldaduras en la instalación

Esta función también se ajusta y se controla a través del cliente. A continuación, transfiere los ajustes a los reguladores de los servidores.

Cuando se inicia la desinfección, se abren todas las válvulas de la cascada. Por lo tanto, todos los módulos llevan a cabo la desinfección al mismo tiempo.

La desinfección se registra como exitosa si, durante el tiempo de desinfección, la temperatura en la entrada de agua fría (con circulación) o la salida de agua caliente (sin circulación) ha superado con éxito la temperatura (temperatura de desinfección – 5 K) durante el tiempo establecido en *Éxito de la desinfección después de*. Si un módulo del sistema en cascada cumple esta condición antes, se cierra su válvula de cascada.

Si un módulo no ha podido alcanzar la temperatura (temperatura de desinfección – 5 K) durante el tiempo ajustado, se mostrará en el regulador como "error de desinfección".

#### 22.5 Relé de fallos

Esta función se puede ajustar a través del cliente y se puede conectar a los diferentes módulos a través de una salida libre. De este modo es posible conectar el relé de fallos a conmutar al relé 2 del servidor 1 (si no se opera ninguna válvula de tres vías), del servidor 2 o del servidor 3.

#### 22.6 Relé paralelo

La función se ajusta y se controla a través del cliente. En este caso es posible conectar varios relés en paralelo. Estos se pueden conectar a los relés 2 libres del cliente/servidor. De este modo, cada relé en paralelo puede vincularse a una función a través del menú y, por tanto, conmutarse.

#### 22.7 Lavado de higiene / protección antibloqueo

En el funcionamiento en cascada, el lavado de higiene siempre se inicia después de que se haya producido un cambio de módulo de disponibilidad. Además, puede introducir una hora fija en la función a la que se acciona la bomba primaria durante el tiempo de funcionamiento ajustado.

#### 22.8 Acumulador intermedio

Esta función en el sistema en cascada reacciona de forma idéntica al funcionamiento con regulador individual. No hay que tener en cuenta ninguna particularidad en el funcionamiento en cascada.

#### 22.9 Calefacción adicional

Esta función en el sistema en cascada reacciona de forma idéntica al funcionamiento con regulador individual. No hay que tener en cuenta ninguna particularidad en el funcionamiento en cascada.

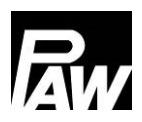

## 23 Conexión BMS

La conexión al sistema de gestión de edificios (BMS del inglés Building Management System) se puede implementar tanto para una estación de agua potable individual como para el funcionamiento en cascada (hasta 4 estaciones individuales). La conexión BMS se realiza a través de la interfaz Modbus del regulador (estación individual de agua potable) o el módulo Modbus RTU MB3.10 (en lo sucesivo denominado MB3.10) para la cascada Friwa. Para el intercambio de datos entre los participantes del bus se utiliza el protocolo Modbus RTU.

#### 23.1 Estación de agua potable individual

#### Conexión del regulador al BMS

La gran ventaja de las estaciones de agua potable con el regulador FC3.10 es que la interfaz Modbus ya está presente en el regulador. No se requiere ningún hardware adicional para implementar la conexión BMS. Para ello, utilice el cable de comunicación original PAW RJ10 (núm. artículo N00317) para la conexión del regulador FC3.10 al BMS. Inserte el conector del cable en el puerto RS-485 del regulador FC3.10. Utilice el otro conector para la conexión BMS.

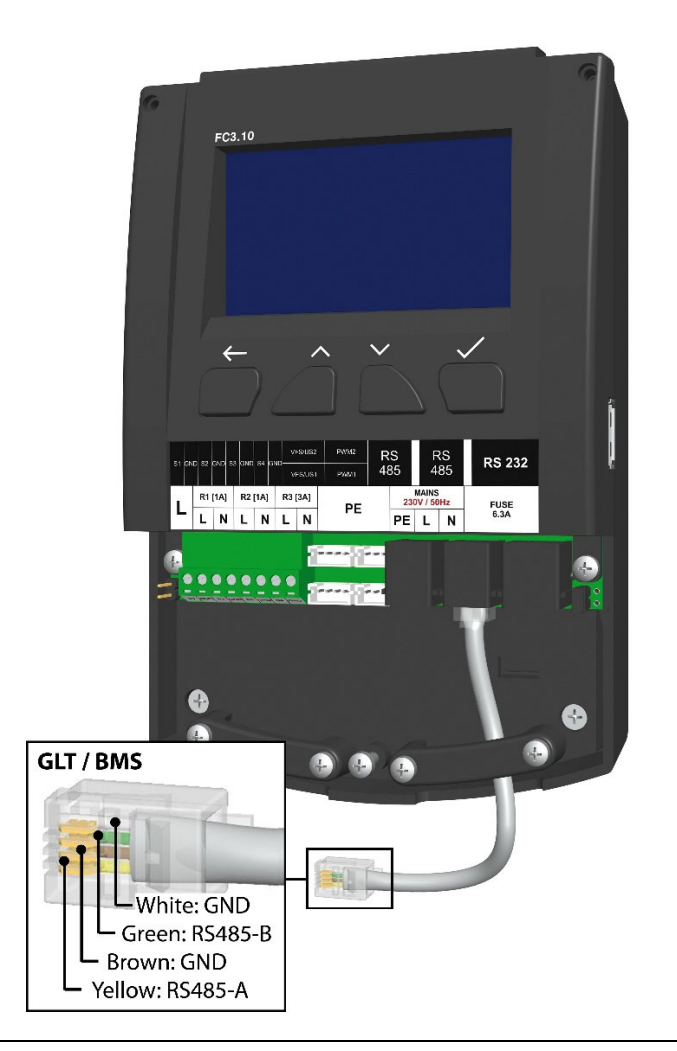

Si la conexión al BMS se va a realizar a través de una conexión con abrazadera, tenga en cuenta la asignación de terminales del cable de comunicación.

#### 23 Conexión BMS

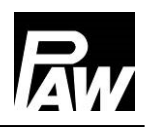

Si el regulador FC3.10 funciona como el primer/último dispositivo físico en la red Modbus, entonces se requiere una programación mediante jumpers. El jumper se debe conectar para ello en la parte derecha del regulador (véase el Capítulo *Instalación de regulador en cascada*) para activar la resistencia de terminación (120 ohmios). Si no se requiere la terminación, el jumper se inserta en el marcador de posición (en la parte izquierda del regulador).

#### Ajuste en el regulador FC3.10

Los parámetros de transmisión Modbus deben ajustarse igual para todos los aparatos conectados al BMS. Ajuste estos parámetros de transmisión Modbus con el código de instalación *9856* (si es necesario, el código de instalación *0011* para variantes de regulador personalizadas) en el menú *Ajustes Modbus.* 

| AJUSTES MODBUS           |   |
|--------------------------|---|
| Dirección                |   |
| Velocidad de transmisión |   |
| Bits de datos            |   |
| Bits de parada           | ¥ |

La dirección es un número de asignación personal del regulador FC3.10 Reglers (servidor) dentro del bus, que durante la comunicación se redirecciona al BMS. La velocidad de intercambio de datos se ajusta mediante el parámetro Velocidad de transmisión. Otros parámetros de ajuste como los bits de datos, los bits de parada y la paridad describen la tecnología básica de comunicación Modbus y deben ser idénticos a los parámetros del BMS que se va a conectar.

El parámetro *Timeout* es el intervalo de tiempo en el que debe producirse al menos una comunicación entre el BMS y el regulador FC3.10. Si no se produce ninguna comunicación en este periodo de tiempo, el regulador FC3.10 lo evalúa

como un "Fallo de Timeout".

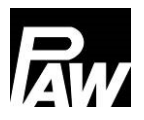

## 23.2 Cascada

Una cascada de Friwa (hasta cuatro módulos),al igual que una sola estación, puede conectarse al BMS como un único participante del bus.

Para ello se requiere el MB3.10 (núm. art. PAW 1339002).

#### Conexión de la cascada al BMS

A continuación se muestra una representación gráfica de la conexión de una cascada Friwa (4 estaciones) al BMS a través de MB3.10. Tenga en cuenta que el MB3.10 (extremo izquierdo) solo está conectado al cliente. Para obtener más información, consulte el manual de instrucciones del módulo Modbus RTU MB3.10.

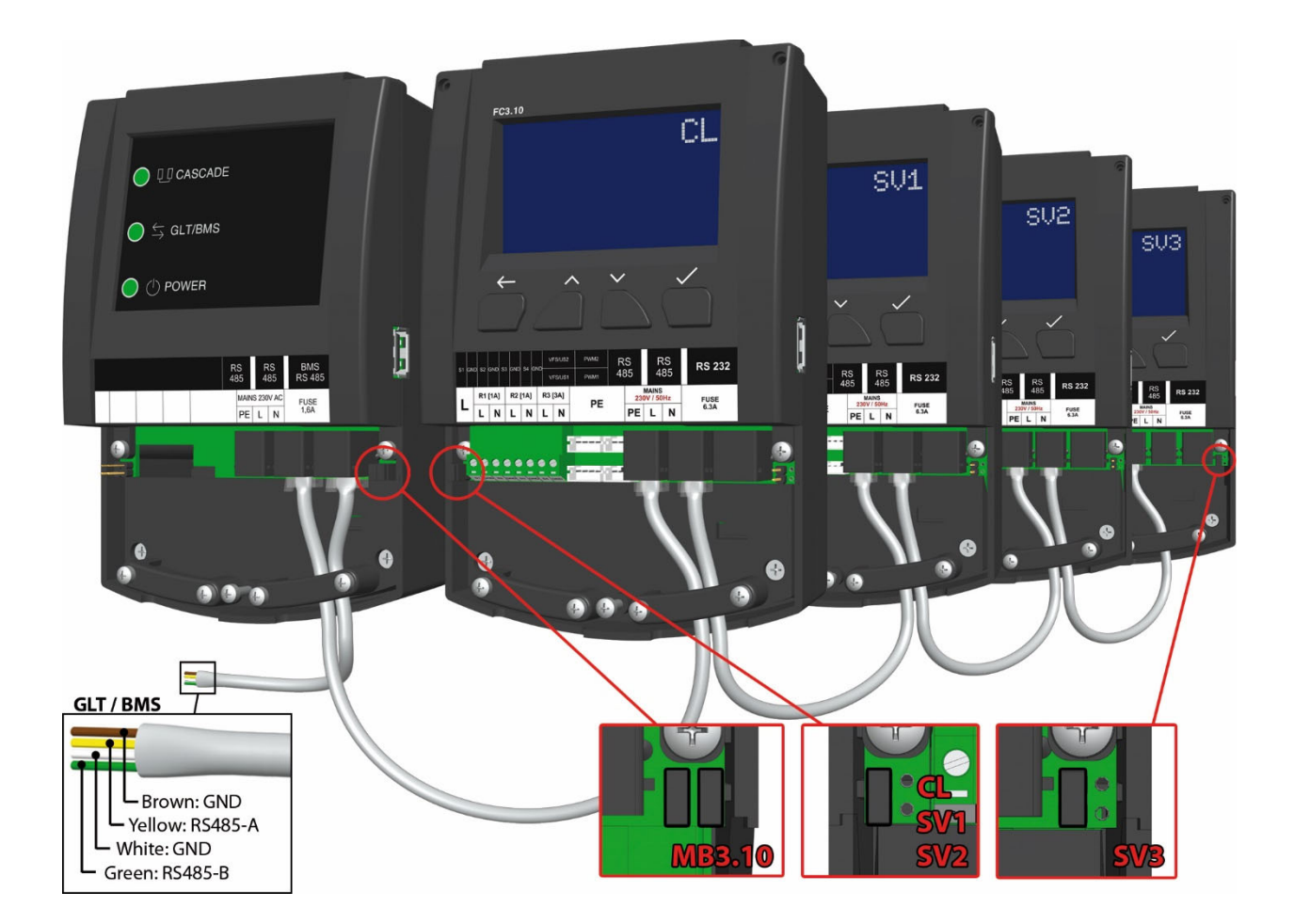

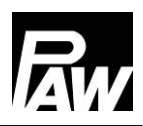

#### Ajustes del MB3.10

Después de la conexión eléctrica, todos los ajustes necesarios deben realizarse en el FC3.10 "Cliente" y no en el MB3.10. Para ello, diríjase a la opción de menú *Escanear Modbus: Menü*  $\rightarrow$  *Ajustes básicos*  $\rightarrow$  *Puesta en marcha*, con el código de operador para la instalación *9856* (en caso necesario, el código de instalación *0011* para las variantes de regulador específicas del cliente). Se inicia una búsqueda que asigna los reguladores conectados en el sistema en cascada el MB3.10 conectado. Si se ha detectado el MB3.10 (del mismo modo que el regulador FC3.10), esto se muestra en la fila correspondiente con *OK*. Una vez que todos los componentes hayan alcanzado el estado OK, salga del menú mediante el botón *Atrás*.

| MODBUS GATEWAY MB3.10    |   |
|--------------------------|---|
| Dirección                |   |
| Velocidad de transmisión |   |
| Bits de datos            |   |
| Bits de parada           | ¥ |

En el menú principal del cliente aparece ahora una opción de menú adicional: Modbus Gateway MB3.10. De forma análoga al capítulo anterior, los parámetros de comunicación Modbus deben ajustarse igual para todos los aparatos conectados al BMS.

La velocidad de intercambio de datos se ajusta mediante el parámetro *Velocidad de transmisión*. Otros parámetros de ajuste como los *bits de datos*, los *bits de parada* y la *paridad* describen la tecnología básica de comunicación Modbus y deben ser idénticos a los parámetros del BMS que se va a conectar.

El parámetro *Timeout* es el intervalo de tiempo en el que debe producirse al menos una comunicación entre el BMS y el MB3.10. Si no se produce ninguna comunicación en este periodo de tiempo, el regulador FC3.10 lo evalúa como un "*Fallo de Timeout*".

Puede restablecer los ajustes de fábrica del MB3.10 a través de la entrada *Ajustes de fábrica*. La última opción del menú *Información* muestra la versión actual del firmware y del cargador de arrangue del MB3.10.

| Parámetros               | Rango de ajuste   | Ajuste de fábrica |  |
|--------------------------|-------------------|-------------------|--|
| Dirección                | 1247              | 64                |  |
| Velocidad de transmisión | 1200 57600 bps    | 38400             |  |
| Bits de datos            | 89                | 8                 |  |
| Bits de parada           | 12                | 1                 |  |
| Paridad                  | Ninguna/par/impar | Impar             |  |
| Timeout                  | 00:3030:00        | 03:00             |  |

### 23.3 Lista de registros Modbus

A través de la conexión BMS se pueden leer y modificar de forma remota diversos parámetros de una estación de agua potable o de una cascada. Se puede encontrar una lista completa de todos los registros Modbus (aprox. 2000) de las estaciones de agua dulce en un documento aparte, que puede descargarse de la página web

#### www.paw.eu

o solicitarse directamente a PAW.

## 24 Datos técnicos

| Generalidades                                     |                       |
|---------------------------------------------------|-----------------------|
| Tensión nominal (tensión de sistema)              | 115230 V/AC, 50/60 Hz |
| Consumo propio                                    | < 2,5 W               |
| Consumo propio Standby                            | < 1 W                 |
| Consumo máx. de corriente., incluidas las salidas | < 4,2 A               |

| Salidas        |                          |                       |  |
|----------------|--------------------------|-----------------------|--|
| Salidas R1, R2 | Тіро                     | Relé                  |  |
|                | Corriente de conmutación | 1 (1) A               |  |
|                | Tensión                  | 115230 V/AC, 50/60 Hz |  |
| Salida R3      | Тіро                     | Relé                  |  |
|                | Corriente de conmutación | 2 (2) A               |  |
|                | Tensión                  | 115230 V/AC, 50/60 Hz |  |
| Total          | Corriente de conmutación | 4 (4) A               |  |
|                | Tensión                  | 115230 V/AC, 50/60 Hz |  |

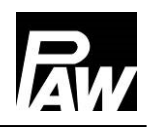

| Entradas de señal |                    |                 |
|-------------------|--------------------|-----------------|
| Temperatura       | Cantidad           | 4               |
|                   | Denominación       | S1S4, sensor 14 |
| Caudal            | Cantidad           | 2               |
|                   | Тіро               | VFS / US        |
|                   | Canales por sensor | 2 (V y T)       |
|                   | Tensión            | 5 V/CC ± 5%     |
|                   | Corriente (máx.)   | 20 mA           |
| PWM               | Cantidad           | 2               |
|                   | Frecuencia         | 75 Hz           |
|                   | Tensión            | 10 V            |

| Salidas de señal |                        |        |
|------------------|------------------------|--------|
| PWM              | Cantidad               | 2      |
|                  | Frecuencia             | 200 Hz |
|                  | Tensión                | 10 V   |
|                  | Corriente (máx.)       | 10 mA  |
| Modbus           | Cantidad de conexiones | 2      |
|                  | Тіро                   | RJ10   |
| Bus interno      | Cantidad de conexiones | 1      |
|                  | Тіро                   | RJ12   |

| Condiciones de uso   |                                           |
|----------------------|-------------------------------------------|
| Grado de protección  | IP 20, DIN 40050                          |
|                      | [sin panel frontal: IP 20]                |
| Clase de protección  |                                           |
| Temperatura ambiente | 050 °C con montaje en superficie en pared |

| Valores físicos        |                   |
|------------------------|-------------------|
| Dimensiones L x A x H  | 164 x 112 x 55 mm |
| Peso                   | 390 g             |
| Temperatura del cuerpo | Máx. 90 °C        |

## 25 Eliminación de fallos

#### 25.1 Mensajes de fallo

|          | ¡Peligro de muerte por electrocución!                                                   |  |  |
|----------|-----------------------------------------------------------------------------------------|--|--|
|          | <ul> <li>El aparato se debe desconectar de la red inmediatamente si en algún</li> </ul> |  |  |
| <b>N</b> | momento no está garantizado su funcionamiento seguro, p. ej., en caso                   |  |  |
| 1        | de daños evidentes.                                                                     |  |  |
|          | Desconecte el aparato de la red antes de abrir el cuerpo.                               |  |  |

 Solamente personal especializado puede realizar trabajos en el aparato abierto.

#### 

El regulador es un producto de calidad que se ha concebido para muchos años de uso continuado. Por ello se deben tener en cuenta los siguientes puntos:

La causa de un fallo frecuentemente no se encuentra en el regulador, sino en la configuración de uno de los componentes conectados.

Las indicaciones siguientes para la localización de fallos señalan las causas de fallos más frecuentes.

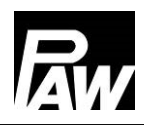

| Alarma                    | Posible causa                | Resolución de problemas          |
|---------------------------|------------------------------|----------------------------------|
| Sensor dañado 1           | - Cortocircuito o fallo del  | Comprobar la conexión            |
| Sensor dañado 2           | sensor                       | correcta del sensor, en caso     |
| Sensor dañado 3           | - Daños del sensor           | necesario sustituir el sensor si |
| Sensor dañado 4           |                              | está defectuoso                  |
| Fallo VFS/US V            |                              |                                  |
| Fallo VFS/US T            |                              |                                  |
| Fallo de Ethernet         | - Módulo separado            | Comprobar la conexión            |
|                           | - Módulo defectuoso          | correcta del módulo              |
| Fallo de la comunicación  | - Cable Modbus separado      | Comprobar la conexión            |
| Modbus                    | - Defecto de un regulador en | correcta de la comunicación      |
|                           | la red en cascada            | Modbus                           |
| Fallo de desinfección     | - No se ha alcanzado la      | Comprobar la temperatura del     |
|                           | temperatura de desinfección  | acumulador intermedio            |
|                           | en el periodo especificado   |                                  |
| Almacenamiento en el      | - Memoria USB Ilena          | Insertar un nuevo medio de       |
| soporte de datos: no hay  |                              | almacenamiento, cambiar el       |
| espacio de almacenamiento |                              | tipo de registro                 |
| disponible                |                              |                                  |

## 25.2 Localización de fallos

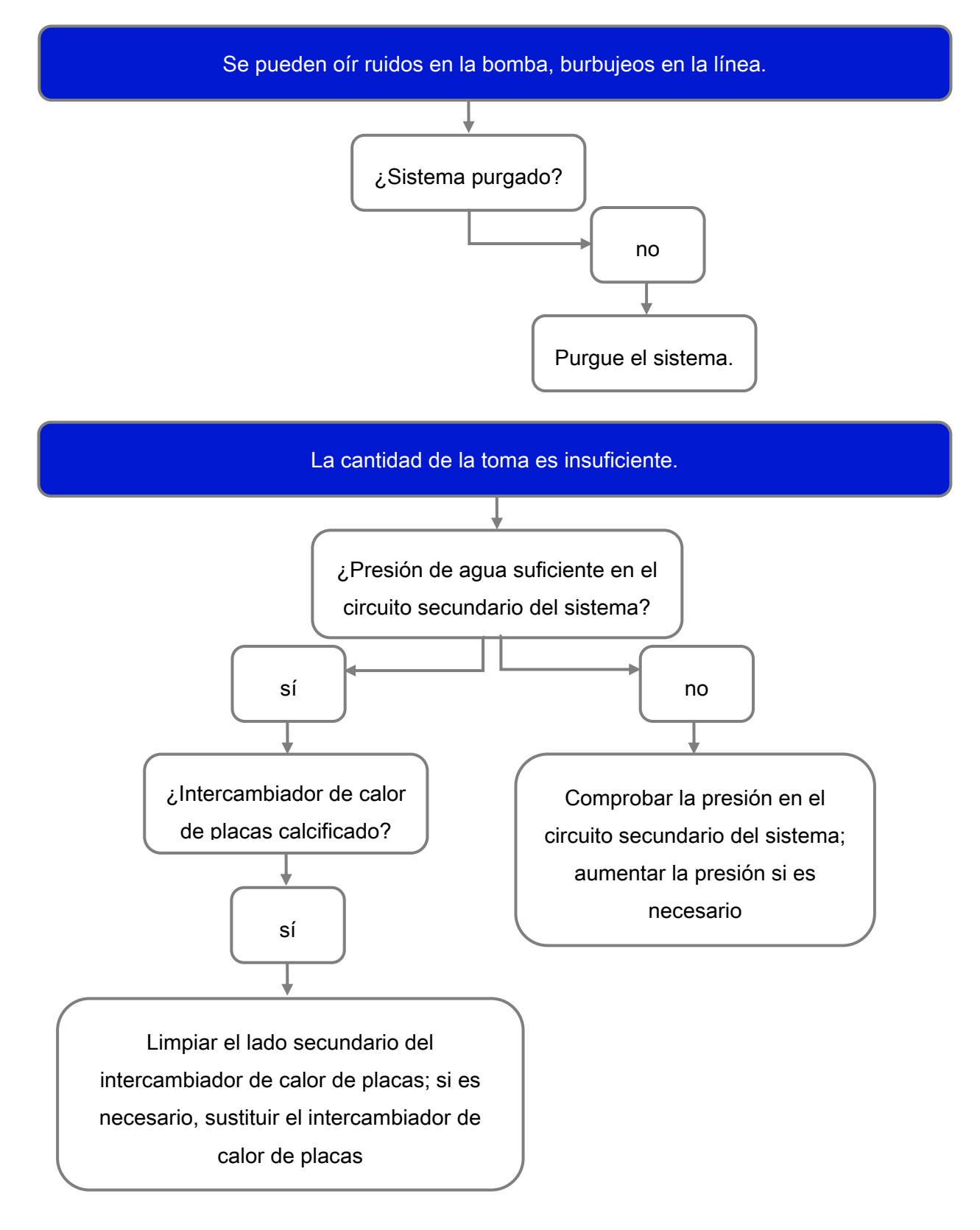

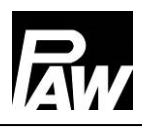

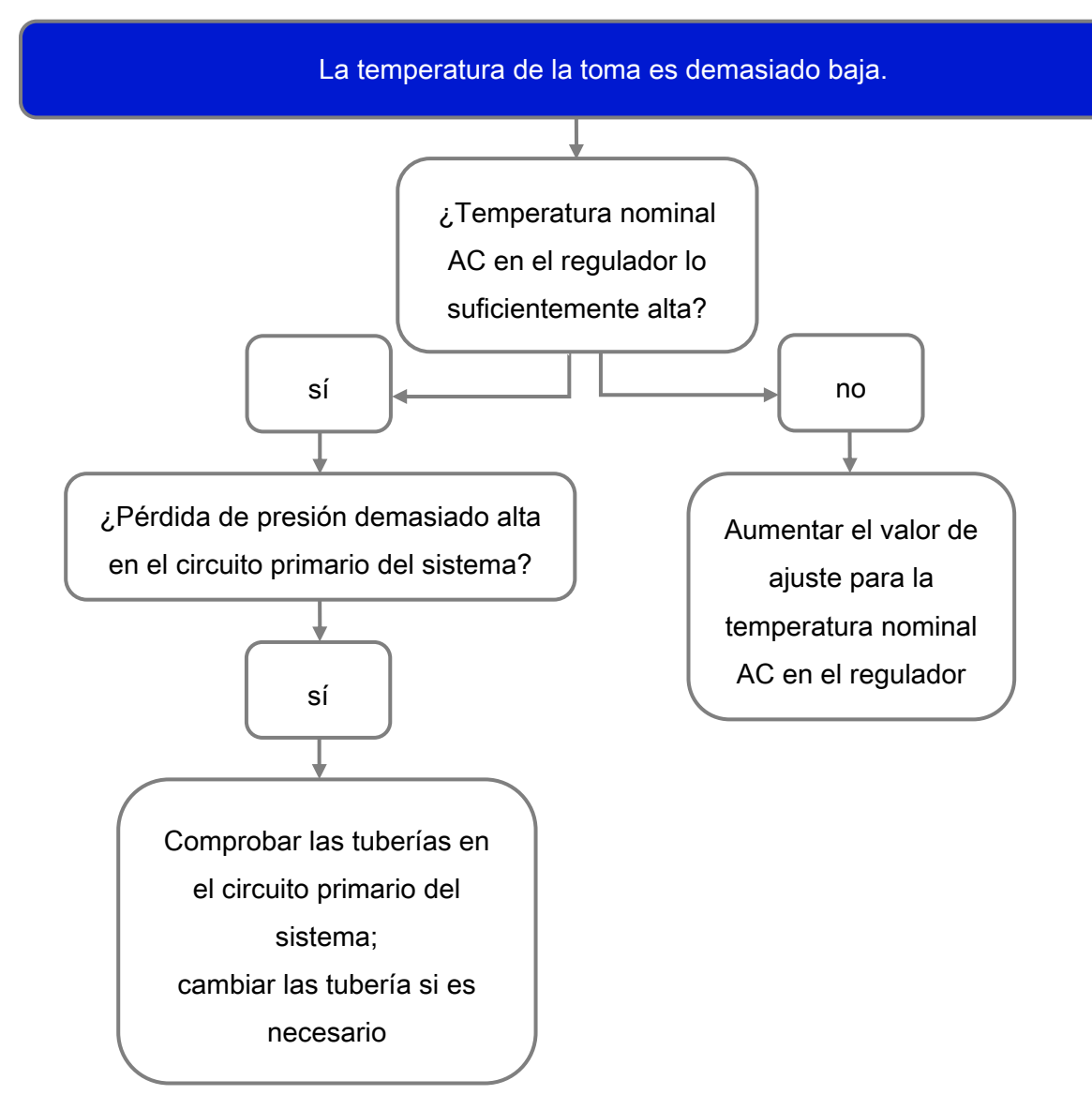

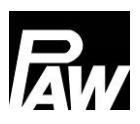

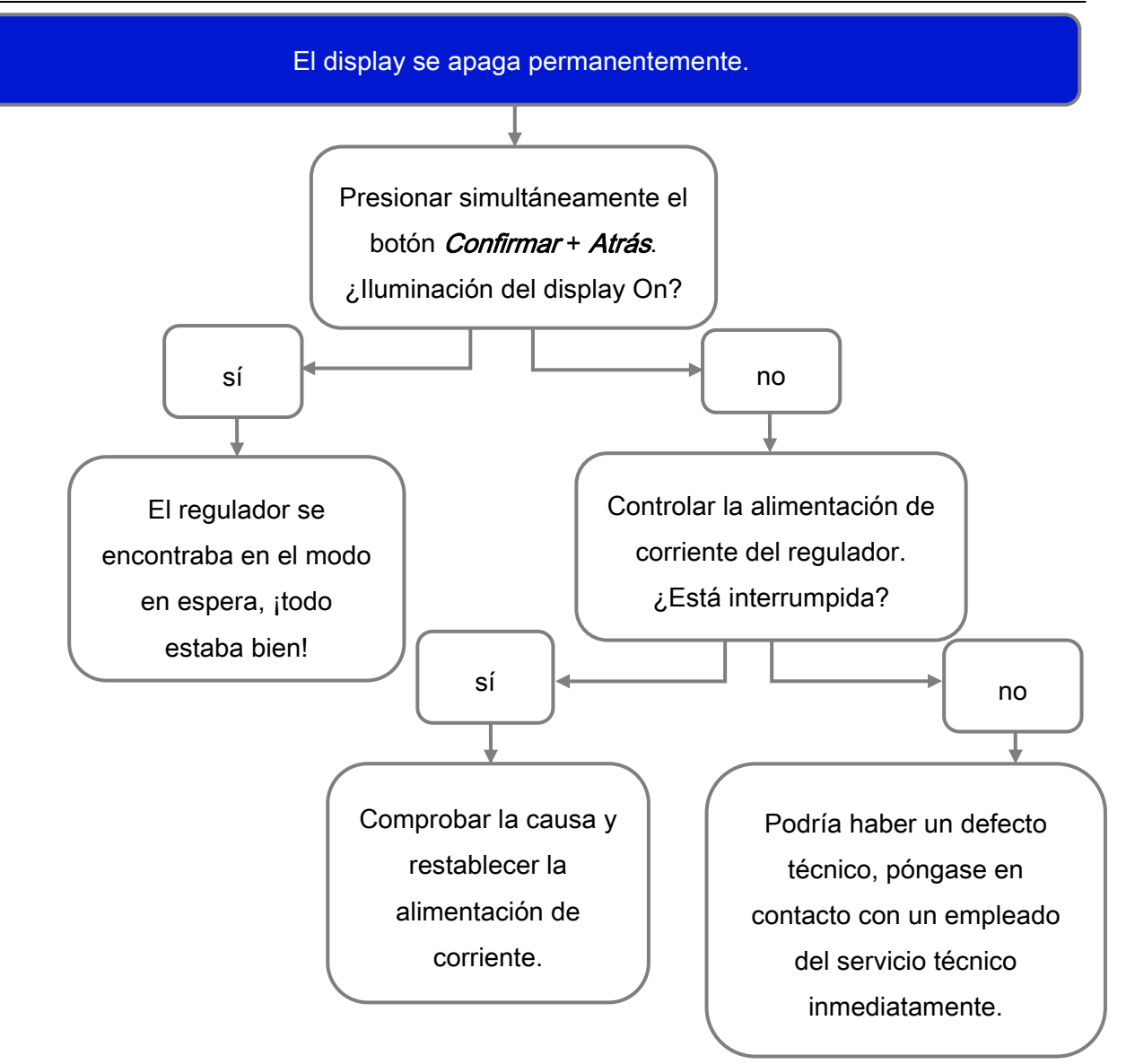
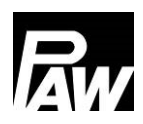

#### 25.3 Comprobación del sensor de caudal VFS 2-40

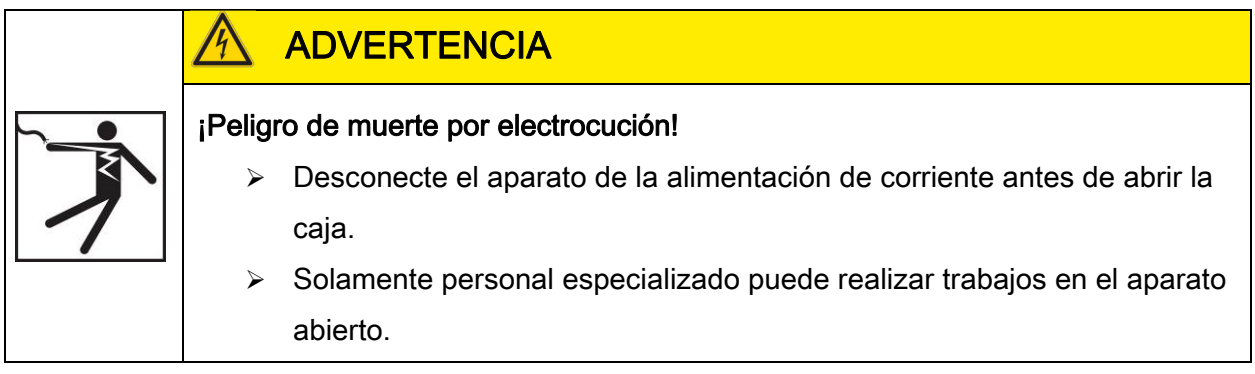

#### Solo con FriwaMini:

- 1. Retirar el panel frontal.
- 2. Conectar el medidor de tensión directamente al conector del sensor de caudal del regulador (véase la figura sobre la asignación de terminales).
- Compruebe la tensión del sensor de caudal con el medidor de tensión y compárelo con la tabla siguiente. Se permiten ligeras variaciones.
- 4. Después de completar la medición, volver a colocar el panel frontal.

| Correspondencia de tensiones y caudales |       |       |       |       |       |       |       |       |       |       |
|-----------------------------------------|-------|-------|-------|-------|-------|-------|-------|-------|-------|-------|
| Tensión                                 | 0,500 | 0,658 | 0,816 | 0,974 | 1,132 | 1,290 | 1,447 | 1,605 | 1,763 | 1,921 |
| [V]                                     |       |       |       |       |       |       |       |       |       |       |
| Caudal                                  | 2     | 4     | 6     | 8     | 10    | 12    | 14    | 16    | 18    | 20    |
| [l/min]                                 |       |       |       |       |       |       |       |       |       |       |

| Tensión | 2,079 | 2,237 | 2,395 | 2,553 | 2,711 | 2,869 | 3,026 | 3,184 | 3,342 | 3,500 |
|---------|-------|-------|-------|-------|-------|-------|-------|-------|-------|-------|
| [V]     |       |       |       |       |       |       |       |       |       |       |
| Caudal  | 22    | 24    | 26    | 28    | 30    | 32    | 34    | 36    | 38    | 40    |
| [l/min] |       |       |       |       |       |       |       |       |       |       |

| Correspondencia de tensiones y temperaturas |     |     |     |     |     |     |     |     |     |     |
|---------------------------------------------|-----|-----|-----|-----|-----|-----|-----|-----|-----|-----|
| Tensión                                     | 0,5 | 0,8 | 1,1 | 1,4 | 1,7 | 2,0 | 2,3 | 2,6 | 2,9 | 3,2 |
| [V]                                         |     |     |     |     |     |     |     |     |     |     |
| Temperatura                                 | 0   | 10  | 20  | 30  | 40  | 50  | 60  | 70  | 80  | 90  |
| [°C]                                        |     |     |     |     |     |     |     |     |     |     |

| Configuración de señales VFS 2-40 |                        |                                         |          |  |  |  |  |  |
|-----------------------------------|------------------------|-----------------------------------------|----------|--|--|--|--|--|
| Terminal                          | Denominación           | Descripción técnica                     | Línea    |  |  |  |  |  |
| 1                                 | Señal de temperatura   | 0,5 - 3,5 V medido contra el terminal 3 | Amarillo |  |  |  |  |  |
| 2                                 | Señal de caudal        | 0,5 - 3,5 V medido contra el terminal 3 | Blanco   |  |  |  |  |  |
| 3                                 | Masa                   | 0 V                                     | Verde    |  |  |  |  |  |
| 4                                 | Alimentación eléctrica | 5 V/CC                                  | Marrón   |  |  |  |  |  |

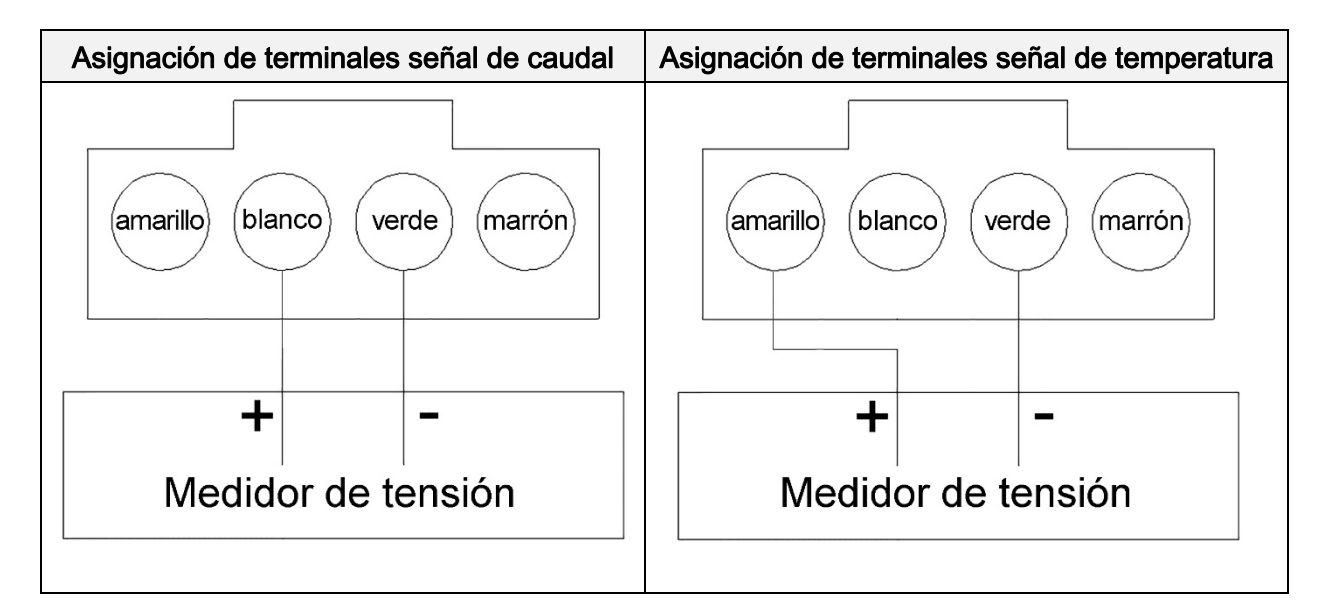

### 25.4 Comprobación del sensor de caudal FlowSonic

## **ADVERTENCIA**

¡Peligro de muerte por electrocución!

- Desconecte el aparato de la alimentación de corriente antes de abrir la caja.
- Solamente personal especializado puede realizar trabajos en el aparato abierto.

### Solo con FriwaMidi, FriwaMaxi, FriwaMega:

- 1. Retirar el panel frontal.
- Conectar el medidor de tensión directamente al conector del sensor de caudal del regulador (véase la figura sobre la asignación de terminales).
- Compruebe la tensión del sensor de caudal con el medidor de tensión y compárelo con la tabla siguiente. Se permiten ligeras variaciones.
- 4. Después de completar la medición, volver a colocar el panel frontal.

| Correspondencia de tensiones y caudales |         |      |      |      |      |      |      |      |      |      |      |
|-----------------------------------------|---------|------|------|------|------|------|------|------|------|------|------|
| Tensión                                 | 0,350   | 0,38 | 0,50 | 0,66 | 0,82 | 0,97 | 1,13 | 1,29 | 1,45 | 1,60 | 1,76 |
| [V]                                     |         | 0    | 6    | 4    | 1    | 9    | 6    | 4    | 1    | 9    | 6    |
| Caudal                                  | 0       | 1    | 5    | 10   | 15   | 20   | 25   | 30   | 35   | 40   | 45   |
| [l/min]                                 | Standby |      |      |      |      |      |      |      |      |      |      |

| Tensión | 1,924 | 2,081 | 2,239 | 2,396 | 2,554 | 2,711 | 2,869 | 3,026 | 3,184 | 3,341 | 3,499 |
|---------|-------|-------|-------|-------|-------|-------|-------|-------|-------|-------|-------|
| [V]     |       |       |       |       |       |       |       |       |       |       |       |
| Caudal  | 50    | 55    | 60    | 65    | 70    | 75    | 80    | 85    | 90    | 95    | 100   |
| [l/min] |       |       |       |       |       |       |       |       |       |       |       |

| Configuración de señales FlowSonic |                        |                                             |          |  |  |  |  |  |  |
|------------------------------------|------------------------|---------------------------------------------|----------|--|--|--|--|--|--|
| Terminal                           | Denominación           | Descripción técnica                         | Línea    |  |  |  |  |  |  |
| 1                                  | Señal de temperatura   | No relevante para el control                | Amarillo |  |  |  |  |  |  |
| 2                                  | Señal de caudal        | 0,38 - 4,5 V medido<br>contra el terminal 3 | Blanco   |  |  |  |  |  |  |
| 3                                  | Masa                   | 0 V                                         | Verde    |  |  |  |  |  |  |
| 4                                  | Alimentación eléctrica | 5 V CC                                      | Marrón   |  |  |  |  |  |  |

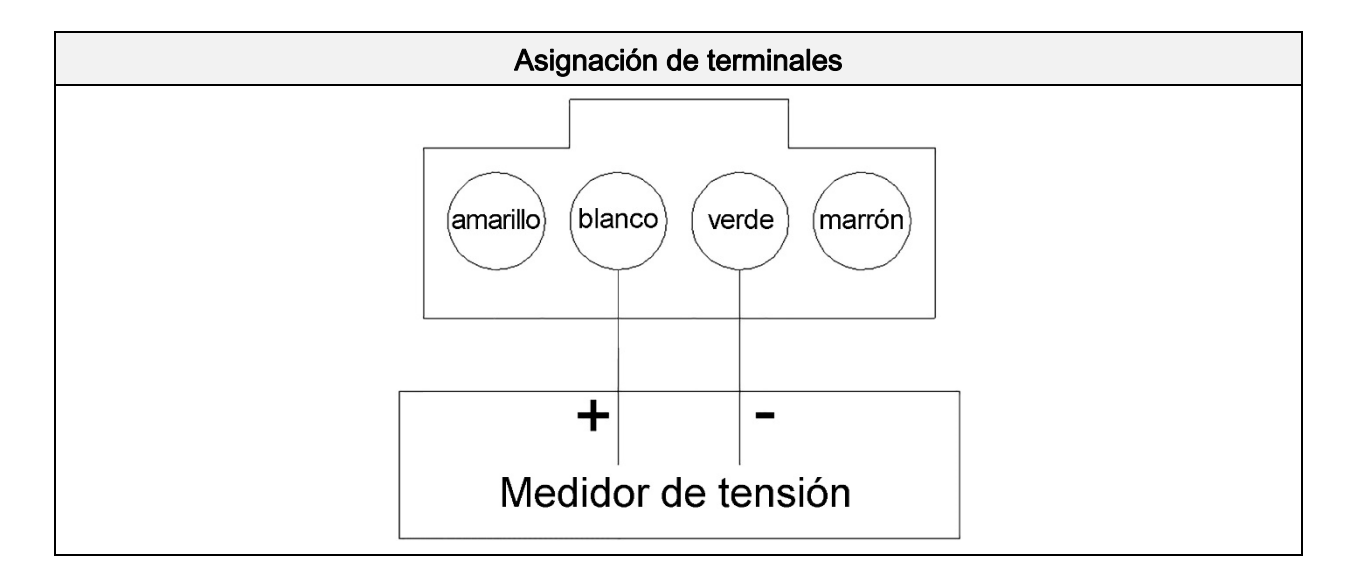

# 26 Eliminación

#### INDICACIÓN

Los aparatos eléctricos y electrónicos no deben eliminarse con la basura doméstica.

En su zona existen puntos de recogida gratuita de electrodomésticos viejos, así como otros puntos de recogida para la reutilización de aparatos, si es necesario. Puede obtener las direcciones de su administración local o municipal.

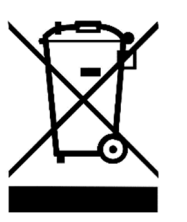

Si el aparato eléctrico o electrónico usado contiene datos personales, usted mismo es responsable de la eliminación de dichos datos antes de la devolución.

Antes de eliminar el producto, se deben desmontar las pilas y baterías. Dependiendo del equipamiento del producto (con algunos accesorios opcionales), los componentes individuales también pueden contener pilas y baterías.

Para ello, tenga en cuenta los símbolos de eliminación colocados en los componentes.

# 27 Exención de responsabilidad

Tanto la observancia de estas instrucciones, así como las condiciones y los métodos de instalación, funcionamiento, aplicación y mantenimiento del regulador son imposibles de controlar por el fabricante. Una ejecución incorrecta de la instalación puede provocar daños materiales y, por tanto, representar un riesgo para la seguridad de las personas.

Por tanto, el fabricante no asume ninguna responsabilidad por pérdidas, daños y costos causados por o relacionados de cualquier forma con una instalación incorrecta, ejecución incorrecta de los trabajos de instalación, una operación inadecuada o un uso o mantenimiento incorrectos.

Igualmente no asumimos ninguna responsabilidad por violaciones del derecho de patente o violaciones de derechos de terceros que resulten del empleo de este regulador.

El fabricante se reserva el derecho de efectuar cambios relativos al producto, a los datos técnicos, o a las instrucciones de montaje y manejo sin previo aviso.

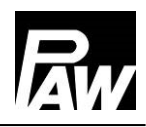

## 28 Garantía

De conformidad con la legislación vigente, el cliente tiene 2 años de garantía legal sobre este producto. El vendedor reparará todos los defectos de fabricación y de material que se manifiestan en el producto durante el tiempo de garantía legal y que afecten el funcionamiento del mismo. El desgaste normal no representa ningún fallo.

La garantía legal no se aplicará en aquellos casos en los que el fallo sea imputable a terceros o se deba a un montaje incorrecto o una puesta en marcha deficiente, manipulación incorrecta o negligente, un transporte inadecuado, una sobrecarga excesiva, unos materiales de servicio inadecuados, unos trabajos de construcción deficientes, un firme inapropiado, una utilización no conforme a lo previsto o un servicio o manejo inadecuado. La garantía legal se aplicará solamente si el fallo se comunica inmediatamente después de ser constatado. La reclamación deberá dirigirse al vendedor.

Antes de proceder a la tramitación de un derecho de garantía legal, deberá informarse al vendedor.

Para la tramitación de la garantía legal, deberá incluirse una descripción detallada del fallo, así como la factura o el albarán de entrega correspondientes.

El derecho de garantía legal se hará efectivo a discreción del vendedor, mediante reparación o sustitución del producto defectuoso. Si no fuera posible subsanar el defecto ni suministrar un equipo de repuesto, o si la reparación o el envío no se llevasen a cabo en un plazo razonable, aunque el cliente hubiese concedido por escrito una prórroga, se pagará una indemnización por la pérdida de valor causada por el error o, si esto no satisface los intereses del cliente final, se podrá rescindir del contrato.

Queda excluida cualquier otra reclamación al vendedor en base a esta garantía legal, en particular la reclamación de indemnizaciones por beneficio no obtenido, uso, así como daños indirectos, salvo que exista una responsabilidad obligatoria prescrita por la ley alemana.

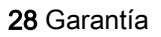

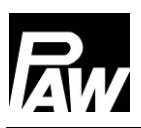

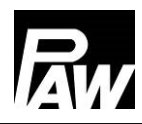

PAW GmbH & Co. KG Böcklerstraße 11 31789 Hameln - Germany www.paw.eu Teléfono: +49 (0) 5151 9856 - 0 Fax: +49 (0) 5151 9856 - 98